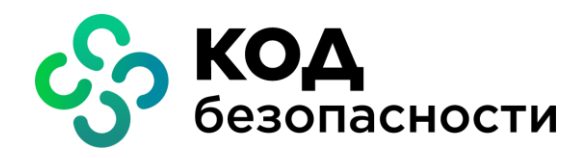

Программно-аппаратный комплекс квалифицированной электронной подписи

# Jinn-Server Версия 1.3

Руководство пользователя

RU.88338853.501430.024 92

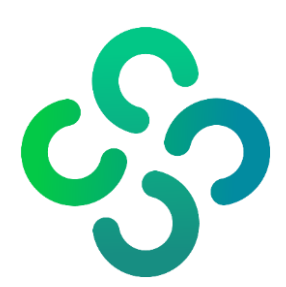

#### © Компания "Код Безопасности", 2021. Все права защищены.

Все авторские права на эксплуатационную документацию защищены.

Этот документ входит в комплект поставки изделия. На него распространяются все условия лицензионного соглашения. Без специального письменного разрешения компании "Код Безопасности" этот документ или его часть в печатном или электронном виде не могут быть подвергнуты копированию и передаче третьим лицам с коммерческой целью.

Информация, содержащаяся в этом документе, может быть изменена разработчиком без специального уведомления, что не является нарушением обязательств по отношению к пользователю со стороны компании "Код Безопасности".

| Почтовый адрес: | 115127, Россия, Москва, а/я 66<br>ООО "Код Безопасности" |
|-----------------|----------------------------------------------------------|
| Телефон:        | 8 495 982-30-20                                          |
| E-mail:         | info@securitycode.ru                                     |
| Web:            | https://www.securitycode.ru                              |

## Оглавление

| Введени  | lê                                                                                                    |                                                                                                    |
|----------|----------------------------------------------------------------------------------------------------|----------------------------------------------------------------------------------------------------|
| Основнь  | ые понятия, термины и определения                                                                                                    | 5                                                                                                    |
| Глава 1. | Общие свеления о ПАК Jinn-Server                                                                                                    | 7                                                                                                    |
|          | Назначение, состав и структура ПАК linn-Server                                                                                                    |                                                                                                    |
|          | Conguich MAK linn-Server                                                                                                    | ,<br>ع                                                                                                    |
|          |                                                                                                    | טט<br>פ                                                                                                    |
|          | Сервис проверки эн                                                                                                    | ۵۵                                                                                                    |
|          | Сервис формирования СП                                                                                                    | 10                                                                                                    |
|          | Полсистема алминистрирования                                                                                                    | 10                                                                                                    |
|          | Сервис разбора конфликтов                                                                                                    |                                                                                                    |
| Гпара 2  |                                                                                                    | 12                                                                                                    |
|          | Тробования к программи им срояствам                                                                                                    | 12<br>12                                                                                                    |
|          | ос                                                                                                    | 12<br>12                                                                                                    |
|          |                                                                                                    | 12                                                                                                    |
|          | сувд                                                                                                    | 12                                                                                                    |
|          |                                                                                                    | 12                                                                                                    |
|          |                                                                                                    | 12                                                                                                    |
|          |                                                                                                    | 12                                                                                                    |
|          | Совров САС 1                                                                                                    | 13<br>12                                                                                                    |
|          |                                                                                                    | 13                                                                                                    |
|          |                                                                                                    | 13                                                                                                    |
|          |                                                                                                    | 13<br>14                                                                                                    |
|          | треоования к персоналу                                                                                                    |                                                                                                    |
| Гпава 3  | Эксплуатация ПАК linn-Server                                                                                                    | 15                                                                                                    |
| Глава 3. | Эксплуатация ПАК Jinn-Server                                                                                                    | <b>15</b>                                                                                                    |
| Глава 3. | Эксплуатация ПАК Jinn-Server<br>Графический интерфейс подсистемы администрирования                                                                                                    | <b>15</b><br>15                                                                                                    |
| Глава 3. | Эксплуатация ПАК Jinn-Server<br>Графический интерфейс подсистемы администрирования<br>Процессы                                                                                                    | <b>15</b><br>15<br>                                                                                                    |
| Глава 3. | Эксплуатация ПАК Jinn-Server<br>Графический интерфейс подсистемы администрирования<br>Процессы<br>Издатели                                                                                                    | <b>15</b><br>15<br>15<br>16<br>20                                                                                                    |
| Глава 3. | Эксплуатация ПАК Jinn-Server<br>Графический интерфейс подсистемы администрирования<br>Процессы<br>Издатели<br>Управление TSL                                                                                                    | <b>15</b><br>15<br>16<br>20<br>23                                                                                                    |
| Глава 3. | Эксплуатация ПАК Jinn-Server<br>Графический интерфейс подсистемы администрирования<br>Процессы<br>Издатели<br>Управление TSL<br>Политики проверки ЭП<br>Реестр. СКЗИ                                                                                                    | <b>15</b><br>15<br>16<br>20<br>23<br>25                                                                                                    |
| Глава 3. | Эксплуатация ПАК Jinn-Server<br>Графический интерфейс подсистемы администрирования<br>Процессы<br>Издатели<br>Управление TSL<br>Политики проверки ЭП<br>Реестр СКЗИ<br>Порверка сертификата                                                                                                    | <b>15</b><br>15<br>16<br>20<br>23<br>25<br>25                                                                                                    |
| Глава 3. | Эксплуатация ПАК Jinn-Server<br>Графический интерфейс подсистемы администрирования<br>Процессы<br>Издатели<br>Управление TSL<br>Политики проверки ЭП<br>Реестр СКЗИ<br>Проверка сертификата                                                                                                    | <b>15</b><br>15<br>15<br>16<br>20<br>23<br>23<br>25<br>26<br>27                                                                                                    |
| Глава 3. | Эксплуатация ПАК Jinn-Server<br>Графический интерфейс подсистемы администрирования<br>Процессы<br>Издатели<br>Управление TSL<br>Политики проверки ЭП<br>Реестр СКЗИ<br>Проверка сертификата                                                                                                    | <b>15</b><br>15<br>15<br>16<br>20<br>23<br>23<br>25<br>26<br>26<br>27<br>27                                                                                                    |
| Глава 3. | Эксплуатация ПАК Jinn-Server<br>Графический интерфейс подсистемы администрирования<br>Процессы                                                                                                    | <b>15</b><br>15<br>15<br>16<br>20<br>23<br>25<br>26<br>27<br>27<br>27                                                                                                    |
| Глава 3. | Эксплуатация ПАК Jinn-Server                                                                                                    | <b>15</b><br>15<br>15<br>16<br>20<br>23<br>25<br>26<br>27<br>27<br>27<br>27<br>27<br>29                                                                                                    |
| Глава 3. | Эксплуатация ПАК Jinn-Server                                                                                                    | <b>15</b> 15 15 16 20 23 25 26 27 27 27 27 27 27 27 29 30                                                                                                    |
| Глава 3. | Эксплуатация ПАК Jinn-Server                                                                                                    | <b>15</b> 15 15 16 20 23 25 26 26 27 27 27 27 27 30 31                                                                                                    |
| Глава 3. | Эксплуатация ПАК Jinn-Server                                                                                                    | <b>15</b> 15 15 16 20 23 23 25 26 27 27 27 27 27 30 30 31 32                                                                                                    |
| Глава 3. | Эксплуатация ПАК Jinn-Server                                                                                                    | <b>15</b> 15 15 16 20 23 23 25 26 27 27 27 27 27 30 31 32 32 32 32 32 32 32 32 32 32 32 32 32                                                                                                    |
| Глава 3. | Эксплуатация ПАК Jinn-Server                                                                                                    | <b>15</b> 15 15 16 20 23 23 25 26 27 27 27 27 27 30 31 32 32 34                                                                                                    |
| Глава 3. | <ul> <li>Эксплуатация ПАК Jinn-Server</li> <li>Графический интерфейс подсистемы администрирования</li></ul>                                                                                                    | 15           15           15           16           20           23           25           26           27           27           27           30           31           32           32           32           32           32           32           32           32           34           35 |
| Глава 3. | <ul> <li>Эксплуатация ПАК Jinn-Server</li> <li>Графический интерфейс подсистемы администрирования</li></ul>                                                                                                    | <b>15</b> 15 15 16 20 23 25 26 27 27 27 27 30 30 31 32 32 34 35 36                                                                                                    |
| Глава 3. | <ul> <li>Эксплуатация ПАК Jinn-Server</li> <li>Графический интерфейс подсистемы администрирования.</li> <li>Процессы</li> <li>Издатели.</li> <li>Управление TSL</li> <li>Политики проверки ЭП</li> <li>Реестр СКЗИ</li> <li>Проверка сертификата</li> <li>Общие настройки.</li> <li>Сертификаты, используемые при проверке TSL</li> <li>Сертификат автора подписи под TSL</li> <li>Сертификат УЦ (издателя сертификата автора подписи под TSL)</li> <li>Сертификат ГУЦ.</li> <li>Передача информации между компонентами CAS-1 и CAS-2</li> <li>Разбор конфликтных ситуаций с использованием APM PKC</li> <li>Проверка ЭП</li> <li>Мониторинг процессов APM PKC</li> <li>ХSLT-шаблон.</li> <li>Отчеты APM PKC</li> </ul>                                      | 15           15           15           16           20           23           25           26           27           27           27           30           31           32           34           35           36           36                                                                  |
| Глава 3. | <ul> <li>Эксплуатация ПАК Jinn-Server</li> <li>Графический интерфейс подсистемы администрирования.</li> <li>Процессы</li> <li>Издатели.</li> <li>Управление TSL.</li> <li>Политики проверки ЭП.</li> <li>Реестр СКЗИ</li> <li>Проверка сертификата</li> <li>Общие настройки.</li> <li>Сертификаты, используемые при проверке TSL</li> <li>Сертификат автора подписи под TSL</li> <li>Сертификат УЦ (издателя сертификата автора подписи под TSL)</li> <li>Сертификат ГУЦ.</li> <li>Передача информации между компонентами CAS-1 и CAS-2</li> <li>Разбор конфликтных ситуаций с использованием APM PKC</li> <li>Проверка ЭП.</li> <li>Мониторинг процессов APM PKC.</li> <li>ХSLТ-шаблон.</li> <li>Отчеты APM PKC</li> </ul>                                  | 15           15           15           16           20           23           25           26           27           27           27           27           30           31           32           34           35           36                                                                  |
| Глава 3. | <ul> <li>Эксплуатация ПАК Jinn-Server</li> <li>Графический интерфейс подсистемы администрирования.</li> <li>Процессы</li> <li>Издатели</li> <li>Управление TSL</li> <li>Политики проверки ЭП</li> <li>Реестр СКЗИ</li> <li>Проверка сертификата</li> <li>Общие настройки</li> <li>Сертификаты, используемые при проверке TSL</li> <li>Сертификат автора подписи под TSL</li> <li>Сертификат УЦ (издателя сертификата автора подписи под TSL)</li> <li>Сертификат ГУЦ.</li> <li>Передача информации между компонентами CAS-1 и CAS-2</li> <li>Разбор конфликтных ситуаций с использованием APM PKC</li> <li>Проверка ЭП</li> <li>Мониторинг процессов APM PKC</li> <li>Настройка конфигурации APM PKC</li> <li>ХSLТ-шаблон</li> <li>Отчеты APM PKC</li> </ul> | 15         15         15         16         20         23         25         26         27         27         27         27         27         30         31         32         34         35         36         36         38                                                                   |

## Введение

Данное руководство предназначено для пользователей, работающих с изделием "Программно-аппаратный комплекс квалифицированной электронной подписи Jinn-Server. Версия 1.3" (далее — ПАК Jinn-Server, Jinn-Server, комплекс, ПАК). В руководстве содержатся сведения, необходимые для работы с графическим интерфейсом подсистемы администрирования и автоматизированным рабочим местом разбора конфликтных ситуаций ПАК Jinn-Server.

Дополнительные сведения по работе с ПАК Jinn-Server содержатся также в [1] и [2].

**Сайт в интернете.** Информация о продуктах компании "Код Безопасности" представлена на сайте https://www.securitycode.ru.

Служба технической поддержки. Связаться со службой технической поддержки можно по телефону 8 800 505-30-20 или по электронной почте support@securitycode.ru.

**Учебные курсы.** Освоить аппаратные и программные продукты компании "Код Безопасности" можно в авторизованных учебных центрах. Перечень учебных центров и условия обучения представлены на сайте компании https://www.securitycode.ru/company/education/training-courses/. Связаться с представителем компании по вопросам организации обучения можно по электронной почте education@securitycode.ru.

## Основные понятия, термины и определения

| Термин                 | Определение                                                                                                    |
|------------------------|----------------------------------------------------------------------------------------------------|
| АРМ РКС                | Автоматизированное рабочее место разбора конфликтных ситуаций                                                                                                    |
| БД                     | База данных                                                                                                    |
| ГУЦ                    | Головной удостоверяющий центр                                                                                                    |
| OC                     | Операционная система                                                                                                    |
| ПАК                    | Программно-аппаратный комплекс                                                                                                    |
| ПО                     | Программное обеспечение                                                                                                    |
| СКЗИ                   | Средство криптографической защиты информации. СКЗИ осуществляет<br>криптографическое преобразование информации для обеспечения ее<br>безопасности                                                                                                |
| СМЭВ                   | Система межведомственного электронного взаимодействия                                                                                                    |
| COC (CRL)              | Список отозванных сертификатов (Certificate revocation list)                                                                                                    |
| СУБД                   | Система управления базами данных                                                                                                    |
| УЦ                     | Удостоверяющий центр. УЦ в рамках своей деятельности осуществляет создание сертификатов ключей проверки ЭП, а также ведет реестр CRL                                                                                                    |
| ЭД                     | Электронный документ                                                                                                    |
| ЭП                     | Электронная подпись                                                                                                    |
| API                    | Application Programming Interface — программный интерфейс приложе-<br>ния                                                                                                    |
| CAdES                  | CMS Advanced Electronic Signatures (расширенная версия формата CMS) — формат ЭП                                                                                                    |
| CAS                    | CRL Archiving Service — сервис, предназначенный для сбора и автомати-<br>ческого обновления списков отозванных сертификатов и обновлений к<br>ним (deltaCRL) с целью последующего использования хранимых CRL<br>другими компонентами Jinn-Server |
| CDP                    | CRL Distribution Point — точки распространения (публикации) CRL УЦ                                                                                                    |
| CFV                    | Certificate Format Validation — составная часть сервиса SVS, предназна-<br>ченная для проверки сертификатов авторов подписи на соответствие<br>требованиям к квалифицированным сертификатам                                                      |
| CMS                    | Cryptographic Message Syntax (синтаксис криптографических сообще-<br>ний) — формат ЭП                                                                                                    |
| CSA                    | Conflict Service Audit — сервис разбора конфликтов                                                                                                    |
| deltaCRL               | Обновление к СОС, выпускаемое УЦ в интервале между выпусками СОС                                                                                                    |
| DNS                    | Domain Name System — система доменных имен                                                                                                    |
| HTML                   | HyperText Markup Language — язык гипертекстовой разметки                                                                                                    |
| НТТР                   | HyperText Transfer Protocol — протокол передачи гипертекста                                                                                                    |
| IP                     | Internet Protocol — межсетевой протокол                                                                                                    |
| ІР-адрес               | Уникальныи сетевои адрес узла в компьютернои сети, построеннои на<br>основе стека протоколов TCP/IP                                                                                                    |
| МТОМ                   | Message Transmission Optimization Mechanism — механизм оптимизации передачи сообщений                                                                                                    |
| NTP                    | Network Time Protocol — протокол сетевого времени                                                                                                    |
| SNMP                   | Simple Network Management Protocol — протокол сетевого управления                                                                                                    |
| SOAP                   | Simple Object Access Protocol (простой протокол доступа к объектам) — протокол обмена структурированными сообщениями в распределенной вычислительной среде                                                                                       |
| SS                     | SigningService — сервис, предназначенный для формирования ЭП                                                                                                    |
| SVS                    | SignatureValidationService — сервис, предназначенный для проверки<br>данных, подписанных ЭП, и усиления ЭП                                                                                                    |
| ТСР                    | Transmission Control Protocol — протокол управления передачей данных                                                                                                    |
| TSL                    | Trusted Service List— список доверенных издателей (аккредитованных<br>УЦ)                                                                                                    |
| UDP                    | User Datagram Protocol — протокол пользовательских датаграмм                                                                                                    |
| URL                    | Uniform Resource Locator — сетевой адрес ресурса                                                                                                    |
| WebUI                  | Графический интерфейс подсистемы администрирования Jinn-Server                                                                                                    |
| WS-Security<br>(WSSec) | Web Services Security — формат ЭП блоков XML-данных                                                                                                    |

| Термин  | Определение                                                                                              |
|---------|----------------------------------------------------------------------------------------------------|
| XAdES   | XML Advanced Electronic Signatures (расширенная версия формата<br>XMLDSig) — формат ЭП блоков XML-данных |
| XML     | eXtensible Markup Language — расширяемый язык разметки                                                   |
| XMLDSig | XML Digital Signature — формат ЭП блоков XML-данных                                                      |
| XSLT    | eXtensible Stylesheet Language Transformations — язык преобразования<br>XML-документов                   |

## Глава 1 Общие сведения о ПАК Jinn-Server

## Назначение, состав и структура ПАК Jinn-Server

ПАК Jinn-Server совместно с набором дополнительных программных средств предназначен для выполнения функции автоматической проверки и формирования ЭП документов с последующей сетевой выгрузкой результата криптографического преобразования во внешний сервис клиентской системы электронного документооборота, формирующей запросы на проверку и выработку ЭП к Jinn-Server.

Программное обеспечение Jinn-Server построено по модульному принципу и состоит из следующих веб-сервисов:

- сервис проверки ЭП (SVS SignatureValidationService) предназначен для проверки данных, подписанных ЭП, и усиления ЭП (в зависимости от параметров запроса), а также проверки сертификатов ЭП на действительность и соответствие требованиям к квалифицированным сертификатам;
- сервис формирования ЭП (SS SigningService) предназначен для выработки ЭП;
- сервис архивирования COC/CRL (CAS CRLArchivingService) предназначен для сбора и автоматического обновления списков отозванных сертификатов и обновлений к ним с целью последующего использования хранимых CRL другими компонентами ПАК. Этот сервис разделен на два модуля внутренний сборщик CRL (CAS-1) и внешний (CAS-2);
- графический интерфейс подсистемы администрирования (WebUI, сервис ADMIN) — предназначен для мониторинга и конфигурации компонентов комплекса, а также для работы с сертификатами;
- сервис разбора конфликтов предназначен для рассмотрения спорных ситуаций, возникающих при проверке ЭП, а также получения дополнительной информации по действительности сертификатов и ЭП на заданный момент времени. Данная информация используется в дальнейшем для урегулирования всех спорных юридических вопросов, связанных с особенностями РКІ инфраструктуры.

На Рис. 1 представлена общая схема развертывания компонентов ПАК Jinn-Server (выделены светлым оттенком охры) и их взаимодействие с внешними информационными системами (выделены синим цветом).

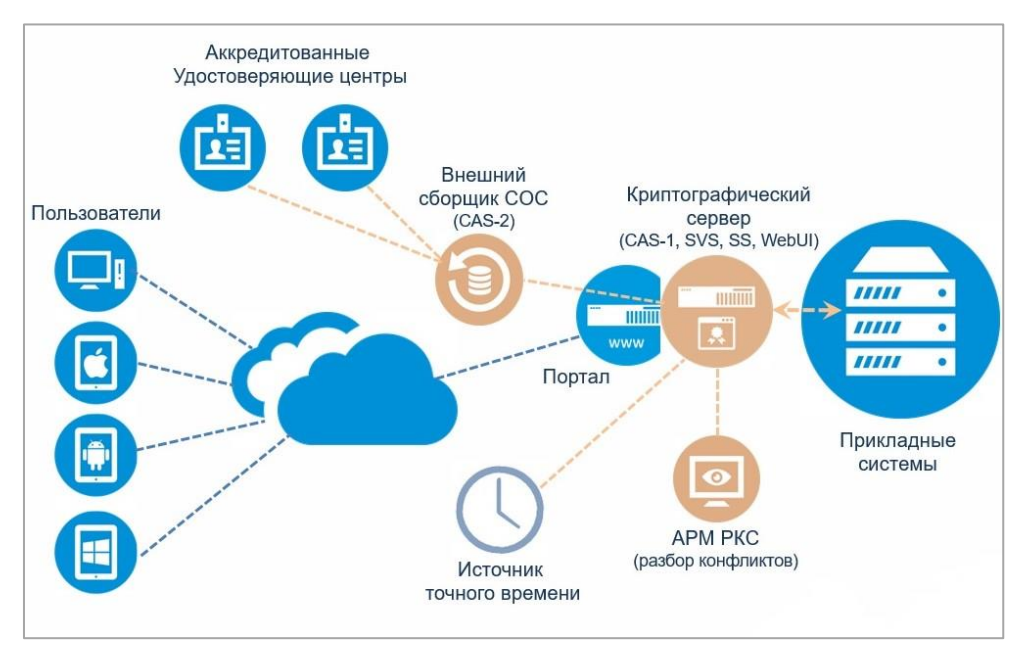

Рис. 1 Общая схема развертывания компонентов ПАК Jinn-Server

Аппаратная архитектура ПАК Jinn-Server состоит из следующих серверов и АРМ:

- криптографический сервер (сервер CAS-1) сервер с развернутыми программными модулями CAS-1, SVS, SS, ADMIN и СКЗИ "КриптоПро CSP" 5.0;
- внешний сборщик СОС (сервер CAS-2) сервер с развернутым программным модулем CAS-2, размещаемый в DMZ и имеющий выход в открытые телекоммуникационные сети (интернет);
- АРМ РКС наличие отдельного АРМ для развертывания сервиса разбора конфликтов опционально.

Серверы и АРМ РКС, входящие в состав ПАК Jinn-Server, функционируют под управлением дистрибутива ОС семейства Linux — CentOS 8.1 x64.

Для хранения обрабатываемой информации на серверах CAS-1 и CAS-2 развернута БД csm под управлением СУБД PostgreSQL.

Архив собранных CRL передается между серверами CAS-2 и CAS-1 по протоколу TCP или с использованием отчуждаемого носителя (флеш-накопителя).

Для формирования штампов времени ЭП и синхронизации компонентов комплекса в ПАК Jinn-Server предусмотрена возможность работы с внешними источниками точного времени по протоколу сетевого времени NTP.

Доступ к криптографическим функциям производится с использованием MicrosoftCryptoAPI для СКЗИ "КриптоПро CSP" 5.0 для платформы ОС семейства Linux.

ПАК Jinn-Server может совместно работать с сертифицированным средством защиты информации ПАК "Соболь" версий 3.0, 3.1, 3.2 и антивирусным ПО Kaspersky Endpoint Security для Linux.

## Сервисы ПАК Jinn-Server

#### Сервис проверки ЭП

Сервис SVS поддерживает следующие форматы ЭП — CMS, CAdES-BES, CAdES-T, CAdES-C, CAdES-A, XMLDSig, XAdES-BES, XAdES-T, XAdES-C, XAdES-A, WSSec-BES, WSSec-T, WSSec-C, WSSec-A.

Обработка заверяющей подписи (ЭП с атрибутом counterSignature) в Jinn-Server не поддерживается.

Сервис SVS выполняет криптографические преобразования по ГОСТ — ЭП в соответствии с ГОСТ Р 34.10–2012 и ГОСТ Р 34.10–2001, хэш-функция в соответствии с ГОСТ Р 34.11–2012 и ГОСТ Р 34.11–94.

Доступ к сервису SVS осуществляется поверх протокола HTTP по порту 8080 через внешний SOAP-запрос.

Сервис SVS обрабатывает входящие запросы на проверку ЭП, проверку и усиление ЭП, проверку структуры сертификата и проверку действительности сертификата.

Структура запросов к сервису SVS приведена в [2].

**Примечание.** Для передачи данных (запрос — ответ) при взаимодействии с сервисом SVS поддерживается использование МТОМ.

При запросе на проверку ЭП проверяются все ЭП подписанного документа и итоговый результат содержит информацию о каждой из них.

Сервис SVS поддерживает проверку отсоединенных подписей. В этом случае исходные данные должны передаваться дополнительным параметром в запросе.

При проверке блоков XML-данных сервис SVS обеспечивает проверку всего XML или проверку отдельного элемента, входящего в XML, определяемого по ID переданного в параметрах запроса.

Сервис SVS при проверке подписи в формате WS-Security поддерживает обработку значения атрибута "actor", переданного дополнительным параметром в запросе.

Запрос на проверку и усиление ЭП поддерживает указание конкретного формата усиления, и в случае успешной проверки подписи и сертификата автора прове-

ряемые данные дополняются необходимыми атрибутами так, чтобы привести обрабатываемые данные, в зависимости от исходного формата, в соответствие указанной спецификации — CAdES-T, CAdES-C, CAdES-A, XAdES-T, XAdES-C, XAdES-A. Для формата WS-Security усиление выполняется аналогично XAdES.

При запросе на проверку и усиление подписи блоков XML-данных проверяется и усиливается только одна ("внешняя" по отношению к остальным подписанным элементам, входящим в XML) подпись, определяемая по ID переданного в параметрах запроса, если документ или его части подписаны несколькими подписями.

В сервис SVS встроен сервис CFV, который осуществляет проверку структуры сертификатов на соответствие требованиям к квалифицированным сертификатам.

Подтверждение действительности сертификатов авторов ЭП производится сервисом SVS путем проверки отсутствия сведений об отзыве (приостановке действия) проверяемых сертификатов в CRL УЦ, загружаемых сервисом архивирования CRL. К обработке принимаются только CRL и обновления к ним, непосредственно подписанные ключом того же доверенного издателя, что и проверяемый сертификат, либо, в случае indirect CRL, ключом специально выделенного для выпуска CRL сертификата, также непосредственно подписанным соответствующим издателем. В случае использования indirect CRL сертификат, выделенный соответствующим издателем для выпуска CRL сертификат, выделенный соответствующим издателем для выпуска CRL, должен устанавливаться в ПАК через подсистему администрирования, аналогично сертификату издателя.

Сервис SVS спроектирован с учетом того, что авторы проверяемых ЭП принадлежат к изначально ограниченному и административно определяемому числу УЦ (набору издателей), сертификаты которых рассматриваются сервисом проверки как доверенные.

### Сервис формирования ЭП

Сервис SS формирует ЭП в следующих форматах — CMS, CAdES-BES, CAdES-T, CAdES-C, CAdES-A, XMLDSig, XAdES-BES, XAdES-T, XAdES-C, XAdES-A, WSSec-BES, WSSec-T, WSSec-C, WSSec-A.

Сервис SS выполняет криптографические преобразования по ГОСТ — ЭП в соответствии с ГОСТ Р 34.10–2012 и ГОСТ Р 34.10–2001, хэш-функция в соответствии с ГОСТ Р 34.11–2012 и ГОСТ Р 34.11–94.

Доступ к сервису SS осуществляется поверх протокола HTTP по порту 8080 через внешний SOAP-запрос.

Сервис SS обрабатывает входящие запросы на расчет хэша или формирование ЭП в соответствии с явно указанным в запросе стандартом.

Структура запросов к сервису SS приведена в [2].

**Примечание.** Для передачи данных (запрос — ответ) при взаимодействии с сервисом SS поддерживается использование МТОМ. При использовании МТОМ в запросе указывается, что должна быть сформирована откреплённая ЭП, ответ сервера содержит только ЭП.

Сервис SS поддерживает формирование отсоединенных подписей.

При подписании блоков XML-данных сервис SS обеспечивает подписание всего XML или подписание отдельного элемента, входящего в XML, определяемого по ID переданного в параметрах запроса.

Сервис SS при формировании подписи в формате WS-Security поддерживает обработку значения атрибута "actor", переданного дополнительным параметром в запросе.

Сервис SS поддерживает применение набора трансформов (правил нормализации XML-документов) — XPath, XSLT, SMEV3, при их объявлении в составе структуры SignedInfo при формировании подписи в формате XMLDSig и её расширенных версий (XAdES, WS-Security) для взаимодействия со СМЭВ.

При формировании подписи доступен выбор одного из ключевых контейнеров, принадлежащего только указанной в запросе подсистеме.

### Сервис архивирования CRL

Сервис CAS предназначен для загрузки и автоматического обновления списков отозванных сертификатов и обновлений к ним с целью последующего использования хранимых CRL другими компонентами ПАК. Этот сервис разделен на два модуля — внутренний сборщик CRL (CAS-1) и внешний (CAS-2), что продиктовано необходимостью размещения криптографических сервисов Jinn-Server и СКЗИ в защищенном сегменте сети, не имеющем доступа к сети интернет.

Модуль CAS-2, предназначенный для загрузки CRL и обновлений к ним из точек публикации, размещается в отдельном сегменте сети, откуда доступ в интернет возможен, а коммуникация между модулями CAS-2 и CAS-1 осуществляется посредством передачи файлов на учтенных отчуждаемых носителях или по TCPпротоколу по каналу, где передача данных контролируется установленными средствами защиты от сетевых атак, сертифицированными ФСТЭК России.

На Рис. 2 представлена общая схема взаимодействия сервисов SVS, SS и модулей сервиса CAS с внешними системами и между собой.

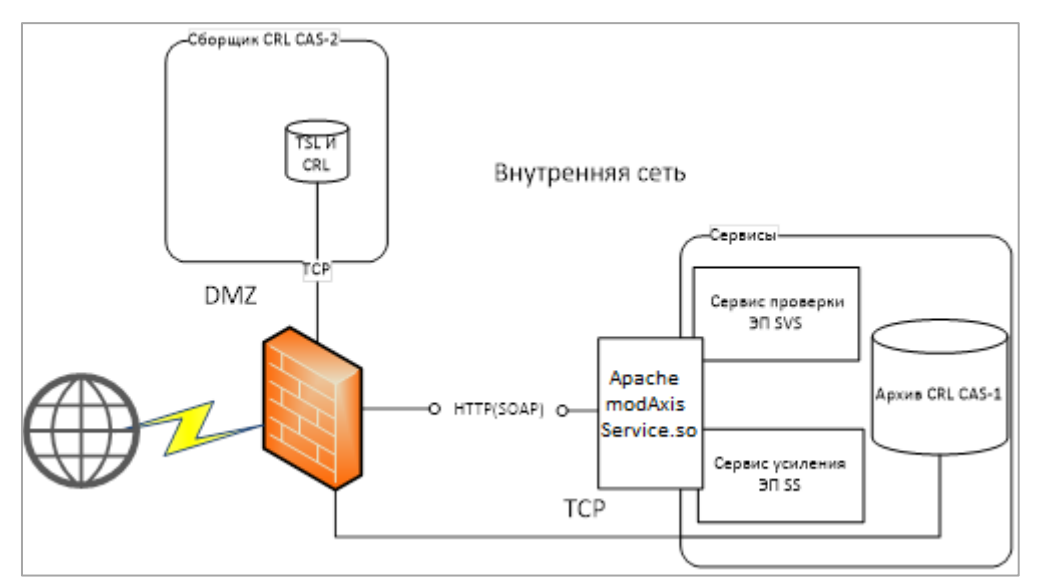

#### Рис. 2 Схема взаимодействия модулей сервиса CAS

Доступ к точкам публикации CRL осуществляется модулем CAS-2 по протоколу HTTP. Точки публикации CRL задаются при регистрации издателя через подсистему администрирования. Для доверенных УЦ из списка TSL точки публикации CRL определяются автоматически на основании соответствующего расширения (стандартного CDP или FreshestCRL — соответственно для регулярных CRL и их обновлений) сертификата УЦ. В случае отсутствия такого расширения у сертификата УЦ точки публикации его CRL задаются через подсистему администрирования.

Загрузка регулярных CRL из точек публикации осуществляется в автоматическом режиме через заданные в диспетчере расписаний интервалы времени. При этом для очередного регулярного CRL загрузка начинается за некоторое фиксированное время до наступления даты, указанной в поле nextUpdate имеющегося CRL.

#### Подсистема администрирования

Подсистема администрирования предоставляет графический интерфейс пользователю и обеспечивает мониторинг состояния сервисов ПАК Jinn-Server, а также возможность для изменения определенных конфигурационных настроек компонентов комплекса.

Подсистема администрирования предоставляет средства регистрации сертификатов и CRL УЦ — издателей ключевых контейнеров, использующихся сервисом SS при формировании ЭП и выработке штампов времени.

Подсистема администрирования предоставляет средства регистрации доверенных УЦ из списка TSL, что необходимо для функционирования сервисов проверки ЭП и разбора конфликтов.

Подсистема администрирования предоставляет средства управления сертификатами и CRL зарегистрированных УЦ:

- импорт/экспорт сертификатов УЦ и соответствующих им CRL. Средства импорта обеспечивают выгрузку данных для зарегистрированных издателей;
- возможность отметить сертификат определенного издателя как неактивный (в этом случае загрузка/обновление соответствующих CRL производиться не будет) либо полностью удалить издателя и все соответствующие ему CRL;
- возможность задания/изменения точки публикации CRL для определенного издателя;
- возможность задания упреждающего периода для загрузки очередного регулярного CRL;
- возможность принудительной загрузки/обновления CRL для одного, нескольких или всех активных издателей.

Подсистема администрирования предоставляет средства проверки формата сертификатов на соответствие требованиям к квалифицированным сертификатам.

## Сервис разбора конфликтов

Сервис разбора конфликтов предоставляет графический интерфейс пользователю и предназначен для рассмотрения следующих спорных ситуаций, в случае признания ЭП недействительной:

- оспаривание действительности ЭП документа путем проверки ЭП, определения даты ЭП, проверки подписи штампа времени (при наличии) и действительности цепочки сертификатов на момент подписи или на заданный пользователем момент времени;
- оспаривание действительности сертификата ключа проверки электронной подписи с помощью выстраивания цепочки сертификатов и проверки их действительности на момент времени, указанный в штампе времени, или на заданный пользователем момент времени.

Сервис разбора конфликтов формирует отчет о результатах проверки ЭП.

## Глава 2 Условия функционирования ПАК Jinn-Server

### Требования к программным средствам

## **0**C

Серверы CAS-1, CAS-2 и APM PKC, входящие в состав ПАК Jinn-Server, функционируют под управлением дистрибутива ОС семейства Linux — CentOS 8.1.

Также на основании лицензии производителя дистрибутива ОС используются компиляторы, загрузчики, препроцессоры, библиотеки, пакеты, сборки и т. п., входящие в состав дистрибутива.

## СУБД

Для хранения обрабатываемой информации на серверах CAS-1 и CAS-2 развернута БД csm под управлением СУБД PostgreSQL.

Установка СУБД PostgreSQL и создание структуры БД csm осуществляется в процессе установки ПО Jinn-Server.

## СКЗИ

Для формирования и проверки ЭП в ПАК Jinn-Server используется сертифицированное ФСБ России СКЗИ (вплоть до класса КС2 включительно, в части защиты информации, не содержащей сведений, составляющих государственную тайну) "КриптоПро CSP" 5.0 для платформы ОС семейства Linux производства компании "КРИПТО-ПРО".

ПАК Jinn-Server (класс защиты КС2) функционирует совместно с сертифицированным ФСБ России изделием "Программно-аппаратный комплекс "Соболь" версии 3.0/3.1/3.2 (далее — ПАК "Соболь").

## Порты, используемые ПАК Jinn-Server

Порты, используемые ПАК Jinn-Server, приведены в таблице 1. Должен быть настроен доступ к указанным портам при конфигурации внешних средств защиты, таких как пакетные фильтры, межсетевые экраны и т.п.

#### Табл. 1 Порты, используемые ПАК Jinn-Server

| Компонент       | Порт                             | Характеристика сервиса                                                                          |
|-----------------|----------------------------------|-------------------------------------------------------------------------------------------------|
| Сервер<br>CAS-1 | TCP_80                           | Гипертекстовый интерфейс управления и<br>администрирования CAS-1                                |
|                 | TCP_8080                         | Транспортный протокол НТТР, обслуживаю-<br>щий запросы к сервисам формирования и<br>проверки ЭП |
|                 | TCP_11112                        | CRL Archiving Daemon                                                                            |
|                 | UDP_161, UDP_162                 | Службы SNMP                                                                                     |
|                 | TCP_22                           | SSH для удаленного доступа                                                                      |
|                 | UDP_53                           | Доступ к DNS-серверу                                                                            |
|                 | (исходящее соединение)           |                                                                                                 |
| Сервер          | TCP_11113                        | Сборщик СОС                                                                                     |
| CAS-2           | UDP_161, UDP_162                 | Службы SNMP                                                                                     |
|                 | TCP_22                           | SSH для удаленного доступа                                                                      |
|                 | UDP_53<br>(исходящее соединение) | Доступ к DNS-серверу                                                                            |

| Компонент | Порт                             | Характеристика сервиса                                                                                                    |
|-----------|----------------------------------|----------------------------------------------------------------------------------------------------|
| АРМ РКС   | TCP_8083                         | Гипертекстовый интерфейс управления и<br>администрирования АРМ РКС (доступ к ин-<br>терфейсу проверки ЭП документов и отче-<br>там о результатах проверки ЭП) |
|           | TCP_8080                         | Транспортный протокол НТТР, обслуживаю-<br>щий запросы к сервису разбора конфликтов                                                                           |
|           | UDP_161, UDP_162                 | Службы SNMP                                                                                                    |
|           | TCP_22                           | SSH для удаленного доступа                                                                                                    |
|           | UDP_53<br>(исходящее соединение) | Доступ к DNS-серверу                                                                                                    |

## Веб-обозреватель

Для работы графического интерфейса подсистемы администрирования используются следующие веб-обозреватели:

- Google Chrome 86;
- Mozilla Firefox 81.

## Требования к аппаратным средствам

## Сервер CAS-1

Сервер CAS-1 должен соответствовать следующим аппаратным требованиям:

- процессор Intel® Xeon 5000 (и выше) с количеством ядер не менее 6 и тактовой частотой не менее 2,4 ГГц;
- оперативная память не менее 64 ГБ;
- свободное дисковое пространство не менее 20 ГБ;
- сетевой интерфейс Ethernet 10/100/1000 Мбит/с;
- интерфейс USB 2.0;
- интерфейс PCI-Е для установки платы ПАК "Соболь" (наличие данного интерфейса опционально и зависит от варианта исполнения ПАК Jinn-Server);
- привод DVD/CD-ROM.

## Сервер САS-2

Сервер CAS-2 должен соответствовать следующим аппаратным требованиям:

- процессор Intel® семейства x86 (или совместимый) в соответствии с требованиями ОС, установленной на сервер;
- оперативная память не менее 16 ГБ;
- свободное дисковое пространство не менее 10 ГБ;
- сетевой интерфейс Ethernet 10/100/1000 Мбит/с;
- интерфейс USB 2.0;
- интерфейс PCI-Е для установки платы ПАК "Соболь" (наличие данного интерфейса опционально и зависит от варианта исполнения ПАК Jinn-Server);
- привод DVD/CD-ROM.

## АРМ РКС

АРМ РКС должно соответствовать следующим аппаратным требованиям:

- процессор Intel® семейства x86 (или совместимый) в соответствии с требованиями ОС, установленной на АРМ;
- оперативная память не менее 2 ГБ;
- свободное дисковое пространство не менее 10 ГБ;
- сетевой интерфейс Ethernet 10/100/1000 Мбит/с;
- интерфейс USB 2.0;

- интерфейс PCI-E для установки платы ПАК "Соболь" (наличие данного интерфейса опционально и зависит от варианта исполнения ПАК Jinn-Server);
- привод DVD/CD-ROM.

## Требования к персоналу

Конечный пользователь программы (оператор) должен обладать практическими навыками работы с графическим пользовательским интерфейсом операционной системы и гипертекстовых серверов.

Оператор должен быть аттестован на II квалификационную группу по электробезопасности (для работы с конторским оборудованием).

В перечень задач, выполняемых оператором, должны входить задачи эксплуатационного характера:

- оперативная работа с ПАК средствами графического гипертекстового интерфейса подсистемы администрирования;
- контроль за статусом работоспособного состояния сервисов ПАК;
- актуализация списка поддерживаемых УЦ (в том числе и через обработку TSL-списков), а также точек распространения CRL и их обновлений;
- передача информации между серверами CAS-2 и CAS-1;
- работа с АРМ РКС.

В рамках своих задач оператор взаимодействует и с администратором системы, и с программистом.

## Глава 3 Эксплуатация ПАК Jinn-Server

## Графический интерфейс подсистемы администрирования

Для доступа к графическому интерфейсу подсистемы администрирования оператору необходимо в адресной строке веб-обозревателя ввести имя хоста или IP-адрес сервера CAS-1:

#### http://имя\_хоста\_или\_IP-адрес\_сервера\_CAS-1

В окне веб-обозревателя появится окно "Вход". Необходимо пройти аутентификацию — ввести имя пользователя, пароль и нажать кнопку "Вход".

Примечание. Имя пользователя и пароль задает администратор ПАК Jinn-Server.

В окне веб-обозревателя появится веб-страница "Процессы системы" (загружа-

ется по умолчанию). В левом верхнем углу находится кнопка вызова меню 📃. Главное меню подсистемы администрирования включает в себя следующие пункты:

| Пункт меню              | Назначение                                                                                                    |
|-------------------------|----------------------------------------------------------------------------------------------------|
| Процессы                | Отображение основных показателей мониторинга процес-<br>сов (сервисов Jinn-Server)                             |
| Издатели                | Регистрация УЦ, выдавших сертификаты ключевых контей-<br>неров, зарегистрированных в ПАК Jinn-Server           |
| Управление TSL          | Регистрация сертификатов, используемых при проверке списка TSL, выгрузка, загрузка и проверка файла списка TSL |
| Политики проверки ЭП    | Управление политиками проверки ЭП                                                                              |
| Реестр СКЗИ             | Управление перечнем средств защиты информации                                                                  |
| Проверка сертификата    | Проверка формата сертификата                                                                                   |
| Общие настройки         | Изменение конфигурационного файла csm.conf сервера CAS-1                                                       |
| Лицензионное соглашение | Отображение лицензионного соглашения                                                                           |

## Процессы

На Рис. 3 представлен вид страницы "Процессы системы", отображающей основные показатели мониторинга процессов (сервисов Jinn-Server) — статус, наименование, сервер, сокет и порт. Оператору следует контролировать показатель процесса "Статус" в режиме "Запущен", а при переходе процесса в состояние "Остановлен" привлекать иных специалистов с ролями "системный программист (администратор)" и/или "программист" для устранения нештатной ситуации и запуска остановленного процесса.

| = 🍪 JINN Server         |                                                          |           |                                |       |
|-------------------------|----------------------------------------------------------|-----------|--------------------------------|-------|
| С Обновить 🖬 Собрать ло | рги                                                      |           |                                |       |
| Процессы системы        |                                                          |           |                                |       |
| СТАТУС                  | НАИМЕНОВАНИЕ                                             | СЕРВЕР    | COKET                          | ПОРТ  |
| ВЫБЕРИТЕ ЗНАЧЕНИЕ •     |                                                          |           |                                |       |
| • Запущен               | Сервис КриптоПро CSP                                     | cas1e.loc | /var/opt/cprocsp/tmp/.cryptsrv |       |
| • Запущен               | Графический интерфейс<br>подсистемы<br>администрирования | cas1e.loc |                                | 80    |
| • Запущен               | СУБД PostgreSQL                                          | cas1e.loc | /tmp/.s.PGSQL.5432             |       |
| • Запущен               | Сервис архивирования CRL                                 | cas1e.loc |                                | 11112 |
| • Остановлен            | Внешний сборщик CRL (CAS-<br>2)                          | cas2e.loc |                                | 11113 |
| • Запущен               | WEB-сервис                                               | cas1e.loc |                                | 8080  |
| • Остановлен            | Сервис проверки электронной подписи                      | cas1e.loc | /var/opt/tccs/run/tccs.svs     |       |
| • Остановлен            | Сервис формирования<br>электронной подписи               | cas1e.loc | /var/opt/tccs/run/tccs.ss      |       |

Рис. 3 Страница "Процессы системы"

Страница "Процессы системы" позволяет оператору:

- обновить страницу, нажав соответствующую кнопку;
- скачать лог-файлы о работе сервисов формирования и проверки электронной подписи, нажав кнопку "Собрать логи" и сохранив архив лог-файлов в выбранное место.

Примечание. Архив содержит лог-файлы о частичной работе сервиса проверки электронной подписи.

### Издатели

На Рис. 4 представлен вид страницы "Издатели". На данной странице отображаются зарегистрированные сертификаты издателей и их параметры — субъект, издатель, дата начала, дата окончания и статус.

Примечание. Сроки действия сертификатов и CRL отображаются в формате UTC+0.

| ≡   | 🛞 JINN Serv           | ver                         |                            |                          |                            |                        |  |
|-----|-----------------------|-----------------------------|----------------------------|--------------------------|----------------------------|------------------------|--|
| +   | Регистрация 🚯         | Статус сертификата 🔗 Параме | гры загрузки CRL 🔗 Точки р | аспространения CRL 🕻 🤉 🕄 | Загруженные CRL 🚺 Сохранит | ь сертификат 👖 Удалить |  |
| Сер | Сертификаты издателей |                             |                            |                          |                            |                        |  |
|     | СУБЪЕКТ               | ИЗДАТЕЛЬ                    | ДАТА НАЧАЛА                | ДАТА ОКОНЧАНИЯ           | ДАТА РЕГИСТРАЦИИ           | СТАТУС                 |  |
|     |                       |                             |                            | ×                        | ×                          | К ВЫБЕРИТЕ ЗНАЧЕНИЕ •  |  |

#### Рис. 4 Страница "Издатели"

На странице "Издатели" располагаются следующие кнопки:

| Название кнопки                                                                                                    | Назначение                                                                                                    |
|----------------------------------------------------------------------------------------------------|----------------------------------------------------------------------------------------------------|
| Регистрация Регистрация издателя с помощью загрузки с лок<br>компьютера в БД csm ПАК Jinn-Server сертификат<br>дателя) в DER-кодировке (см. ниже) |                                                                                                    |
| Статус сертификата                                                                                                    | Изменение статуса сертификата, просмотр истории изменений статусов (см. стр. 18)                                                                                                    |
| Параметры загрузки CRL                                                                                                    | Редактирование параметров загрузки CRL/deltaCRL, опре-<br>деление временных характеристик обработки. По умолча-<br>нию значения берутся из глобальных переменных<br>конфигурационного файла csm.conf, доступного для ре-<br>дактирования на странице "Общие настройки" (см. стр. Па-<br>раметры загрузки CRL18) |
| Точки распространения<br>CRL                                                                                                    | Добавление или редактирование точек распространения CRL, необходимых для получения списков CRL/deltaCRL ре-<br>гистрируемого УЦ (см. стр. 18)                                                                                                    |
| Загруженные CRL                                                                                                    | Добавление списков CRL/deltaCRL и сохранение их на ло-<br>кальный компьютер (см. стр. 19)                                                                                                    |
| Сохранить сертификат                                                                                                    | Сохранение сертификата на локальный компьютер в DER-<br>кодировке (см. стр. 19)                                                                                                    |
| Удалить                                                                                                    | Удаление сертификата издателя (см. стр. 19)                                                                                                    |

Фильтрация сертификатов издателей выполняется по их параметрам — субъект, издатель, дата начала и дата окончания.

#### Регистрация издателя

#### Для регистрации издателя:

- Откройте главное меню, выберите пункт "Издатели". Откроется страница "Сертификаты издателей".
- 2. Нажмите кнопку "Регистрация".

Откроется страница "Регистрация издателя" (см. Рис. 5).

| <b>&gt;</b> F | егистрация издателя               |                                    |                       | × |
|---------------|-----------------------------------|------------------------------------|-----------------------|---|
| 1. 3          | агрузка файла сертификата         | 2. Редактирование настроек сертифи | 3. Редактирование CDP |   |
| Cer<br>Cep    | <b>этификат</b><br>тификат (DER): |                                    |                       |   |
| Ð             | Выберите файл для загрузки        |                                    |                       | + |
|               |                                   |                                    |                       |   |

#### Рис. 5 Страница "Регистрация издателя"

3. Нажмите кнопку +

На экране появится стандартный диалог выбора файла.

- **4.** Укажите файл загружаемого сертификата в DER-кодировке и нажмите кнопку "Открыть".
- 5. Нажмите кнопку "Вперед" в правом нижнем углу.

Откроется страница "Редактирование настроек сертификата".

| > Регистрация издателя                              |                                        |                       |  |
|-----------------------------------------------------|----------------------------------------|-----------------------|--|
| 1. Загрузка файла сертификата                       | 2. Редактирование настроек сертификата | 3. Редактирование CDP |  |
| Управление загрузкой CRL/deltaCRL                   |                                        |                       |  |
| Опережение плановой даты обновления CRL             | 21600                                  |                       |  |
| Периодичность принудительного получения актуального | CRL 0                                  |                       |  |
| Периодичность получения deltaCRL                    | 600                                    |                       |  |
| Периодичность получения актуального CRL             | 900                                    |                       |  |
| Срок действия CRL после получения обновленной верси | О                                      |                       |  |
|                                                     |                                        |                       |  |

#### Рис. 6 Страница "Редактирование настроек сертификата"

**6.** При необходимости откорректируйте настройки сертификата и нажмите кнопку "Вперед" в правом нижнем углу.

Откроется страница "Редактирование CDP".

| <ul> <li>У Регистрация издателя</li> </ul> |                                        |                       | ×         |
|--------------------------------------------|----------------------------------------|-----------------------|-----------|
| 1. Загрузка файла сертификата              | 2. Редактирование настроек сертификата | 3. Редактирование CDP |           |
| 🕂 Добавить 🖉 Редактировать                 |                                        |                       | 🗙 Удалить |
| П тип                                      | CПИCOK URL                             |                       |           |
|                                            |                                        |                       |           |
|                                            | No rows found                          |                       |           |
|                                            |                                        |                       |           |
|                                            |                                        |                       |           |

#### Рис. 7 Страница "Редактирование CDP"

- 7. При необходимости добавьте источник CRL следующим образом:
  - Нажмите кнопку "Добавить".
  - На открывшейся странице в поле URL укажите адрес источника CRL.
  - Для ввода еще одного адреса источника CRL нажмите кнопку "Добавить".
     Появится пустое поле URL, введите в него адрес источника CRL.
     Повторите для всех источников CRL.
  - Нажмите кнопку "Сохранить".
- 8. Нажмите кнопку "Готово" в правом нижнем углу.

Сертификат появится в списке сертификатов издателей.

#### Статус сертификата

#### Для изменения статуса сертификата:

- Откройте главное меню, выберите пункт "Издатели". Откроется страница "Сертификаты издателей".
- **2.** Выберите нужный сертификат и нажмите кнопку "Статус сертификата". Откроется страница "Статус сертификата".

| Статус сертифик                     | ата          |                     |
|-------------------------------------|--------------|---------------------|
| Статус сертификата:                 | Действителен | •                   |
| История изменений                   | статусов     |                     |
| ИНИЦИАТОР                           | ЗНАЧЕНИЕ     | ДАТА СОЗДАНИЯ       |
| Ручное изменение<br>Администратором | Действителен | 23-12-2020 14:17:00 |
|                                     |              |                     |
|                                     |              |                     |
|                                     |              |                     |
|                                     |              |                     |
|                                     |              |                     |
| Сохранить                           | Закрыть      |                     |

#### Рис. 8 Страница "Статус сертификата"

**3.** Выберите необходимый статус сертификата из выпадающего меню и нажмите кнопку "Сохранить".

#### Параметры загрузки CRL

#### Для редактирования параметров загрузки CRL/deltaCRL:

- **1.** Откройте главное меню, выберите пункт "Издатели". Откроется страница "Сертификаты издателей".
- **2.** Выберите нужный сертификат и нажмите кнопку "Параметры загрузки CRL". Откроется страница "Управление загрузкой CRL/deltaCRL".
- 3. Откорректируйте необходимые параметры и нажмите кнопку "Сохранить".

#### Точки распространения CRL

#### Для добавления точки распространения CRL:

- **1.** Откройте главное меню, выберите пункт "Издатели". Откроется страница "Сертификаты издателей".
- **2.** Выберите нужный сертификат и нажмите кнопку "Точки распространения CRL ".

Откроется страница "Источники, используемые для получения CRL/deltaCRL" (см. Рис. 9).

| ≮ Источники, используемые для получения CRL/deltaCR | L X        |
|-----------------------------------------------------|------------|
| 🕂 Добавить 🖉 Редактировать                          | 🗙 Удалить  |
| п                                                   | СПИСОК URL |
|                                                     |            |

#### Рис. 9 Страница "Источники, используемые для получения CRL/deltaCRL"

3. Нажмите кнопку "Добавить".

Откроется страница "Параметры источника CRL".

- 4. В поле URL введите адрес источника.
- **5.** Для ввода еще одного адреса источника CRL нажмите кнопку "Добавить". Появится пустое поле URL, введите в него адрес источника CRL. Повторите для всех источников CRL.
- 6. Нажмите кнопку "Сохранить".

**Примечание.** Для редактирования источника выберите источник и нажмите кнопку "Редактировать". Внесите нужные корректировки и нажмите кнопку "Сохранить".

#### Загруженные CRL

#### Для добавления списка CRL/deltaCRL:

- Откройте главное меню, выберите пункт "Издатели".
   Откроется страница "Сертификаты издателей".
- **2.** Выберите нужный сертификат и нажмите кнопку "Загруженные CRL". Откроется страница "Список CRL/deltaCRL" (см. Рис. 10).
- 3. Нажмите кнопку "Добавить".На экране появится стандартный диалог выбора файла.
- **4.** Выберите нужный файл и нажмите кнопку "Открыть". Добавленный список отобразится на странице "Список CRL/deltaCRL".

#### Для сохранения списка CRL/deltaCRL на локальный компьютер:

- Откройте главное меню, выберите пункт "Издатели". Откроется страница "Сертификаты издателей".
- **2.** Выберите нужный сертификат и нажмите кнопку "Загруженные CRL". Откроется страница "Список CRL/deltaCRL" (см. Рис. 10).

| < Список CRL/deltaCRL  |                     |                     |                | × |
|------------------------|---------------------|---------------------|----------------|---|
| 🕂 Добавить 🚺 Загрузить |                     |                     |                |   |
| 🗹 тип                  | ДАТА НАЧАЛА         | ДАТА ОКОНЧАНИЯ      | СЕРИЙНЫЙ НОМЕР |   |
| ✓ CRL                  | 23-11-2020 13:45:42 | 01-12-2020 02:05:42 | 01:55          |   |

#### Рис. 10 Страница "Список CRL/deltaCRL"

- **3.** Выберите нужный список CRL/deltaCRL и нажмите кнопку "Загрузить". На экране появится стандартный диалог сохранения файла.
- 4. Укажите место сохранения файла и нажмите кнопку "Сохранить".

#### Сохранение и удаление сертификата издателя

#### Для сохранения сертификата издателя на локальный компьютер:

1. Откройте главное меню, выберите пункт "Издатели".

Откроется страница "Сертификаты издателей".

- **2.** Выберите нужный сертификат и нажмите кнопку "Загрузить сертификат". На экране появится стандартный диалог сохранения файла.
- **3.** Укажите место сохранения файла сертификата и нажмите кнопку "Сохранить".

#### Для удаления сертификата издателя:

- Откройте главное меню, выберите пункт "Издатели". Откроется страница "Сертификаты издателей".
- 2. Выберите один или несколько сертификатов и нажмите кнопку "Удалить".
- 3. Подтвердите удаление выбранных сертификатов, нажав кнопку "Да".

## Управление TSL

На Рис. 11 представлен вид страницы "Управление TSL". Данная страница содержит следующие вкладки:

| Название вкладки              | Назначение                                                                                                    |  |  |  |  |
|-------------------------------|----------------------------------------------------------------------------------------------------|--|--|--|--|
| Управление TSL                | Получение текущего TSL (см. ниже)                                                                                                    |  |  |  |  |
| Управление сертифика-<br>тами | Просмотр, скачивание и удаление сертификатов, необх<br>димых для проверки TSL (см. стр. 21Параметры загруз<br>CRL)                                                                                                    |  |  |  |  |
| Регистрация сертификатов      | Загрузка сертификатов, необходимых для проверки TSL (см. стр. 22)                                                                                                    |  |  |  |  |
| Загрузка и проверка TSL       | <ul> <li>Просмотр сертификатов TSL. Доступна фильтрация по следующим критериям:</li> <li>имя (поля "Имя субъекта" и "Имя издателя");</li> <li>сертификат (все, новые, зарегистрированные, ошибочные, неприменимые записи);</li> <li>статус сертификата (все, приостановленные, прекращенные, действительные, аннулированные, неизвестные).</li> <li>Ручная регистрация сертификатов доверенных издателей в случае, если автоматическая регистрация издателей отключена (см. стр. 22)</li> </ul> |  |  |  |  |
| Выгрузка TSL                  | Просмотр и выгрузка всех сохраненных TSL (см. стр. 23)                                                                                                    |  |  |  |  |

Внимание! Запрещается редактировать свойства сертификатов издателей во вкладке "Управление TSL" главного меню.

Примечание. Сроки действия сертификатов и CRL отображаются в формате UTC+0.

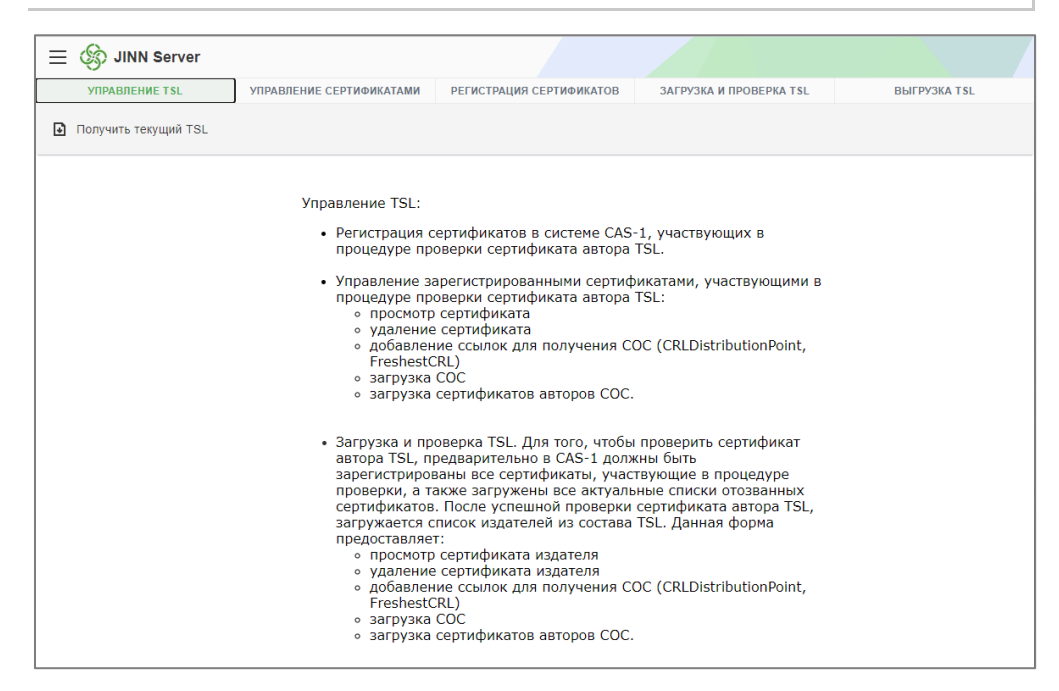

#### Рис. 11 Страница "Управление TSL"

#### Получение списка TSL

Актуальный список TSL оператор может выгрузить на странице "Управление TSL" или скачать по адресу — https://e-trust.gosuslugi.ru/#/portal/accreditation/accreditedcalist.

#### Для выгрузки текущего списка TSL на странице "Управление TSL":

- Откройте главное меню, выберите пункт "Управление TSL". Откроется страница "Управление TSL".
- Нажмите кнопку "Получить текущий TSL".
   На экране появится стандартный диалог сохранения файла.

3. Сохраните файл текущего списка TSL в выбранном месте.

#### Управление сертификатами

На Рис. 12 представлен вид вкладки "Управление сертификатами". На данной вкладке отображается список сертификатов, используемых при проверке TSL.

| 🛞 JINN Server  |                                                                                                    |                                                                                                    |                |                |                 |                 |              |
|----------------|----------------------------------------------------------------------------------------------------|----------------------------------------------------------------------------------------------------|----------------|----------------|-----------------|-----------------|--------------|
| УПРАВЛЕНИЕ TSL | УПРАВЛЕНИЕ СЕРТИФИКАТАМИ                                                                                                    | РЕГИСТРАЦИЯ СЕРТИФИКАТОВ                                                                                                    | ЗАГРУЗК        | А И ПРОВ       | ВЕРКА Т S       | L               | ВЫГРУЗКА TSL |
|                | Список сертификатов, используе                                                                                                    | мых при проверке TSL                                                                                                    |                |                |                 |                 |              |
|                | 1 СN=Головной удостоверяющий<br>центр.INN=007710474375,OGRN=1047702<br>России, STREET=125375 г. Москва, ул. Тве<br>Москва, C=RU,MAIL=dit@minsvyaz.ru                                                                                                    | 026701,0=Минкомсвязь<br>рская, д. 7,L=Москва,ST=77 г.                                                                                              | 20.07.12 16:31 | <u>открыть</u> | <u>получить</u> | уд <u>алить</u> |              |
|                | 2 СN=Минкомсвязь России, О=Минкомсвязь<br>7,L=r. Москва, ST=77<br>Москва, C=RU,INN=007710474375,OGRN=т<br>(CN=Головной удооговержоций<br>центр.INN=00710474375.OGRN=047702026701,<br>Москва, ул. Твероква, 37,L=Москва, ST=77 г. Моск<br>Москва, ул. Твероква, 37,L=Москва, ST=77 г. Моск<br>Москва, ул. Твероква, 37,L=Москва, ST=77 г. Моск<br>Москва, ул. Твероква, 37,L=Москва, ST=77 г. Моск<br>Москва, ул. Вероква, 37,L=Москва, ST=77 г. Моск<br>Москва, ул. Вероква, 37,L=Москва, ST=77 г. Моск<br>Москва, ул. Вероква, 37,L=Москва, ST=77 г. Москв<br>Москва, ул. Вероква, 37,L=Москва, ST=77 г. Москва, 37,L=Москва, ST=77 г. Москва, 37,L=Москва, ST=77 г. Москва, 37,L=Москва, ST=77 г. Москва, 37,L=Москва, ST=77 г. Москва, 37,L=Москва, ST=77 г. Москва, 37,L=Mосква, ST=77 г. Москва, 37,L=Mосква, ST=77 г. Москва, 37,L=Mосква, 37,L=Mосква, | России, STREET=ул. Тверская, д.<br>1047702026701, MAIL=dit@minsvyaz.ru<br>>=Минкомовязь России, STREET=125375 г.<br>=а.С=RU, MAIL=dit@minsvyaz.ru) | 26.01.18 12:15 | <u>открыть</u> | получить        | уд <u>алить</u> |              |
|                | 3 CN=YL 1 VC FYL,C=RU,ST=77 r. Mockaa,L<br>Poccw,STREET=125375 r. Mockaa yn. Teeg<br>д.7,MAIL=dit@minsvyaz.ru.OGRN=1047702<br>(CN=foneekő) yaocresepwougni<br>uertp.INN=0071047435-CGRN=1047702026701,<br>Mockaa, yn. Teepoxaa, 7,L=MockaST=77 r. Mock<br>Mockaa, yn. Teepoxaa, 7,L=MockaST=77 r. Mock<br>Mockaa, yn. Teepoxaa, 7,L=MockaST=77 r. Mock<br>Mockaa, yn. Teepoxaa, 7,L=MockaST=77 r. Mock                                                                                                    | = Москва, О = Минкомсвязь<br>оская<br>026701, INN = 007710474375<br>)= Минкомовязь России, STREET=125375 г.<br>а. С-RU, MALL-dit@minisyvaz.ru)     | 07.12.16 13:51 | <u>открыть</u> | <u>получить</u> | уд <u>алить</u> |              |
|                | 4 СN=Минкомсвязь<br>России, INN=007710474375, OGRN=104770<br>России, STREET=улица Тверская, дом 7,L=<br>Москва, C=RU, MAIL=dit@minsvyaz.ru                                                                                                    | 2026701,О=Минкомсвязь<br>г. Москва,ST=77                                                                                                    | 06.07.18 15:18 | <u>открыть</u> | <u>получить</u> | уд <u>алить</u> |              |

#### Рис. 12 Вкладка "Управление сертификатами"

Оператор может выполнить следующие действия с зарегистрированными сертификатами при нажатии на соответствующую ссылку:

- "открыть" просмотреть детализированную информацию о сертификате;
- "получить" выгрузить из БД Jinn-Server сертификат в виде файла (например, для проверки формата сертификата);
- "удалить".

При нажатии на ссылку "открыть" будет выполнен переход на форму просмотра детализированной информации о сертификате, вид которой представлен на Рис. 13.

| Поиск серти                                  | ификатов / <u>Информа</u>                                                                  | <u>ция о сертифи</u>                                           | кате                                                                                                  |                 |
|----------------------------------------------|--------------------------------------------------------------------------------------------|----------------------------------------------------------------|----------------------------------------------------------------------------------------------------|-----------------|
|                                              |                                                                                            |                                                                |                                                                                                    |                 |
| Сертификат                                   | г                                                                                          |                                                                |                                                                                                    |                 |
| Субъект:                                     | СN=Головной удостови<br>центр,INN=0077104743<br>России,STREET=12533<br>Москва,C=RU,MAIL=di | еряющий<br>375,OGRN=1047<br>75 г. Москва, ул.<br>t@minsvyaz.ru | 702026701,О=Минкомсвязь<br>Тверская, д. 7,L=Москва,ST=77 г.                                           |                 |
| Издатель:                                    | СN=Головной удостов<br>центр.INN=007710474<br>России,STREET=1253<br>Москва,C=RU,MAIL=di    | еряющий<br>375,OGRN=1047<br>75 г. Москва, ул.<br>t@minsvyaz.ru | 702026701,О=Минкомсвязь<br>Тверская, д. 7,L=Москва,ST=77 г.                                           |                 |
| Период:                                      | 20.07.12 08:31 - 17.07.                                                                    | 27 08:31                                                       |                                                                                                    |                 |
| Регистрация:                                 | 10.12.20 01:48                                                                             |                                                                |                                                                                                    |                 |
| Статус:                                      | действителен 🗸 изм                                                                         | енить статус                                                   |                                                                                                    |                 |
|                                              | Исто                                                                                       | рия изменений с                                                | татусов [ показать ]                                                                                  |                 |
|                                              |                                                                                            |                                                                |                                                                                                    |                 |
| Управление                                   | загрузкой CRL/delta                                                                        | CRL                                                            |                                                                                                    |                 |
| Опережение и<br>обновления С<br>Периодичност | плановой даты<br>RL<br>ть принудительного                                                  | 21600<br>сек<br>0                                              | Периодичность получения<br>актуального CRL<br>Срок действия CRL после<br>получения обчовленной верски | 900<br>cek<br>0 |
| Периодичнос                                  | ть получения deltaCRL                                                                      | сек<br>600<br>сек                                              |                                                                                                    | сек             |
|                                              |                                                                                            | изменить п                                                     | араметры                                                                                              |                 |
|                                              |                                                                                            |                                                                |                                                                                                    |                 |
| Просмотр/П                                   | lолучение CRL/deltaC                                                                       | RL                                                             |                                                                                                    |                 |
| ЗА ВЕСЬ ПЕ                                   | ЕРИОД                                                                                      |                                                                |                                                                                                    |                 |
| O 0T: 1 ♥                                    | января 🗸 2020 🗸                                                                            | до: 1 🗸 янв                                                    | аря 🗸 2020 🗸                                                                                          |                 |
| 🔾 за один д                                  | ень 🗸                                                                                      |                                                                |                                                                                                    |                 |
|                                              | показать                                                                                   | CRL/deltaCRL                                                   | получить CRL/deltaCRL                                                                                 |                 |
|                                              |                                                                                            |                                                                |                                                                                                    |                 |
| Добавление                                   | e CRL/deltaCRL                                                                             |                                                                |                                                                                                    |                 |
| CRL/deltaCRL<br>(DER/PEM):                   | Выберите файл Файл                                                                         | п не выбран                                                    |                                                                                                    |                 |
|                                              |                                                                                            | добавить CR                                                    | L/deltaCRL                                                                                            |                 |
|                                              | <u>Управление источни</u>                                                                  | ками, используе                                                | мыми для получения CRL/deltaCRI                                                                       |                 |
|                                              | Управлени                                                                                  | ие сертификатам                                                | и авторов CRL/deltaCRL                                                                                |                 |

Рис. 13 Форма детализированной информации о сертификате

#### Регистрация сертификатов

На Рис. 14Рис. 12 представлен вид вкладки "Регистрация сертификатов". Данная вкладка позволяет регистрировать сертификаты, используемые при проверке списка TSL, и построить цепочку от сертификата ГУЦ до сертификата автора подписи под TSL (см. стр. Сертификаты, используемые при проверке TSL27).

Внимание! Сертификаты, используемые для проверки списка TSL, необходимо зарегистрировать дважды, один раз используя страницу "Издатели" (см. стр. 16) с указанием URL точек распространения CRL, и вторично, на странице "Управление TSL", выбрав кнопку "Регистрация", НЕ ДОБАВЛЯЯ URL точек распространения CRL.

| 📃 🍪 JINN Server |                                                                  |                                                       |                              |              |
|-----------------|------------------------------------------------------------------|-------------------------------------------------------|------------------------------|--------------|
| УПРАВЛЕНИЕ TSL  | УПРАВЛЕНИЕ СЕРТИФИКАТАМИ                                         | РЕГИСТРАЦИЯ СЕРТИФИКАТО                               | В ЗАГРУЗКА И ПРОВЕРКА TSL    | BЫГРУЗКА TSL |
|                 | Регистрация сертификатов, ис                                     | пользуемых при проверки                               | TSL                          |              |
|                 | Сертификат                                                       |                                                       |                              |              |
|                 | Файл в формате DER:                                              | [                                                     | Выберите файл Файл не выбран |              |
|                 |                                                                  |                                                       |                              |              |
|                 | Управление загрузкой CRL/del                                     | taCRL                                                 |                              |              |
|                 | Опережение плановой даты обновг                                  | IEHNЯ.CRL 2                                           | 21600 сек                    |              |
|                 | Периодичность получения актуалы                                  | IOTO CRL                                              | 900 сек                      |              |
|                 | Периодичность принудительного по                                 | лучения актуального CRL                               | ) сек                        |              |
|                 | Срок действия CRL после получени                                 | ия обновленной версии                                 | ) сек                        |              |
|                 | Периодичность получения deltaCRI                                 | . 6                                                   | 600 сек                      |              |
|                 | Примечание! Источники, использ<br>персональной странице зарегист | уемые для получения CRL/de<br>рированного сертификата | eltaCRL редактируются на     |              |
|                 |                                                                  | Зарегистрировать Отменит                              | Ть                           |              |

#### Рис. 14 Вкладка "Регистрация сертификатов"

#### Для регистрации сертификата, используемого при проверке TSL:

- 1. Откройте главное меню, выберите пункт "Управление TSL | Регистрация сертификатов".
- Нажмите кнопку "Выберите файл" в блоке "Сертификат" (см. Рис. 14). На экране появится стандартный диалог выбора файла.
- **3.** Выберите необходимый файл сертификата в формате DER (см. стр. Сертификаты, используемые при проверке TSL27) и нажмите кнопку "Открыть".
- 4. Нажмите кнопку "Зарегистрировать".

#### Загрузка и проверка TSL

Для загрузки и проверки списка доверенных издателей оператору необходимо выбрать вкладку "Загрузка и проверка TSL". При успешной проверке сертификата автора подписи под TSL загружается список сертификатов издателей из состава TSL, представленный на Рис. 15.

**Примечание.** Перед выполнением процедуры загрузки и проверки TSL должна быть зарегистрирована вся цепочка сертификатов, участвующих в проверке, а также добавлены списки CRL для зарегистрированных УЦ.

Если на сервере CAS–1 была установлена некорректная лицензия или она отсутствует, процедура загрузки и проверки TSL завершится ошибкой. Описание действий по установке лицензии приведено в [1].

| Да<br>Ве<br>Ст | ата с<br>ерси<br>гату<br>РОВ | оздания TSL: Fri Sep 7 15:14:28 2018<br>я TSL: 11382<br>с проверки TSL: <mark>УСП</mark> ЕШНО<br>ЕРЕН                            | имя субъекта<br>имя издателя<br>— показать имя | издателя с | сертификата  |
|----------------|------------------------------|----------------------------------------------------------------------------------------------------|------------------------------------------------|------------|--------------|
| вс             | e cep                        | отификаты 💌 все статусы 💌 г                                                                                                    | по 50 записей 💽                                | показат    | ъ            |
| 3              | арег                         | истрировать выбранные                                                                                                    |                                                |            |              |
| 15             |                              | Субъект                                                                                                    |                                                | Статус     | Действие     |
| 1              |                              | СN=УЦ "Домостроитель ИТ",О=ООО "Домостро<br>область,C=RU,MAIL=info@domostroitel-it.ru,STR<br>[ 13.12.13 17:27 - 22.07.17 09:54 ] | итель ИТ",L=Элек<br>ЕЕТ=ул. Горького,          | действит∉  | зарегистриро |
| 2              |                              | CN=УЦ "Домостроитель ИТ",О=ООО "Домостро<br>область,C=RU,MAIL=info@domostroitel-it.ru,STR<br>[13.12.13 17:15 - 04.12.17 21:12]   | итель ИТ",L=Элек<br>ЕЕТ=ул. Горького,          | действите  | зарегистриро |
| 3              |                              | СN=УЦ ООО ИТС,0=ООО ИТС,L=Mocква,ST=7<br>systems.com,INN=007725713570,OGRN=111774(<br>[03.02.14 13:30 - 22.07.17 09:54 ]         | 7 г. <mark>Москва,C=RU,N</mark><br>6024637     | действите  | зарегистриро |
| 4              |                              | CN=УЦ ООО ИТС, О=ООО ИТС, L=Mocква, ST=7<br>systems.com, INN=007725713570, OGRN=1117740<br>[03.02.14 13:17 - 04.12.17 21:12]     | 7 г.Москва,С=RU,N<br>6024637                   | действите  | зарегистриро |

#### Рис. 15 Список сертификатов УЦ TSL

Для регистрации сертификатов УЦ из списка TSL оператору необходимо установить флаг "Субъект" для выделения всех записей незарегистрированных УЦ (если требуется выделить не всех, а один или несколько УЦ из отображенных на странице, то следует устанавливать флаги напротив соответствующих записей), после чего нажать кнопку "Зарегистрировать выбранные".

#### Выгрузка TSL

На Рис. 16 представлен вид вкладки "Выгрузка TSL". Для просмотра списков TSL за выбранный период оператору необходимо выбрать вкладку "Выгрузка TSL", задать необходимый период и нажать кнопку "показать выбранные TSL". Для сохранения выбранного списка TSL необходимо нажать ссылку "получить" и сохранить файл.

| 😑 🍪 JINN Server |                                                  |                           |              |
|-----------------|--------------------------------------------------|---------------------------|--------------|
| УПРАВЛЕНИЕ TSL  | УПРАВЛЕНИЕ СЕРТИФИКАТАМИ РЕГИСТРАЦИЯ СЕРТИФИКАТО | В ЗАГРУЗКА И ПРОВЕРКА TSL | ВЫГРУЗКА TSL |
|                 | Просмотр и выгрузка TSL                          | 0 🕶                       |              |

#### Рис. 16 Вкладка "Выгрузка TSL"

### Политики проверки ЭП

На Рис. 17 представлен вид страницы "Управление политиками обработки ЭП", предназначенной для создания и управления политиками обработки ЭП.

| ≡ 🍪 JINN Server               |                    |                     |                      |
|-------------------------------|--------------------|---------------------|----------------------|
| 🕂 Добавить 🖉 Изменить 🗙 Удал  | ить 🗲 Активировать |                     |                      |
| Управление политиками обработ | ки ЭП              |                     |                      |
| НАЗВАНИЕ                      | СОСТОЯНИЕ          | КЛАССЫ СРЕДСТВ      | НАИМЕНОВАНИЕ СРЕДСТВ |
|                               |                    | выберите значение • |                      |
| тест1                         | • Отключена        | >= KC3              | Любой                |

#### Рис. 17 Страница "Управление политиками обработки ЭП"

Страница "Управление политиками обработки ЭП" позволяет оператору:

- создать политику проверки ЭП;
- изменить или удалить существующую политику;
- активировать или деактивировать политику. Только одна политика проверки ЭП может иметь статус "Активна";

**Примечание.** Ключевые контейнеры, подходящие под действие правила активной политики, должны быть первыми в списке ключевых контейнеров, прошедших регистрацию в ПАК Jinn-Server (см. [1]), для корректного запуска сервисов.

 выполнять поиск политики по ее параметрам — название, классы средств, наименование средств.

#### Для создания политики обработки ЭП:

- 1. Откройте главное меню, выберите пункт "Политики проверки ЭП".
  - Откроется страница "Управление политиками обработки ЭП".
- 2. Нажмите кнопку "Добавить".

Откроется страница "Создание политики обработки ЭП" (см. Рис. 18).

| Создание политики                        | обработки ЭП      |               |                 | ×                  |
|------------------------------------------|-------------------|---------------|-----------------|--------------------|
| Условное наименование:<br>Класс средств: | >=KC3             |               |                 | × •                |
| Перечень средств защи<br>В Редактировать | ты информации     |               |                 | 🗙 Удалить          |
| PEF. HOMEP                               | УСЛОВНОЕ НАИМЕНОВ | вендор        | начало действия | окончание действия |
|                                          |                   | No rows found |                 |                    |
|                                          |                   |               |                 |                    |

#### Рис. 18 Страница "Создание политики обработки ЭП"

- 3. В поле "Условное наименование" введите название политики.
- **4.** При необходимости выберите в выпадающем меню нужный класс средств УЦ из следующих значений:
  - = КС1 (строго КС1);
  - ≥ КС1 (не менее КС1);
  - = КС2 (строго КС2);
  - ≥ KC2 (не менее KC2);
  - = КСЗ (строго КСЗ);
  - ≥ КС2 (не менее КСЗ)
  - = КВ1 (строго КВ1);
  - ≥ KB1 (не менее KB1);
  - = КВ2 (строго КВ2);
  - ≥ KB2 (не менее KB2);
  - = КА1 (строго КА1).

Для выбора значения "Нет КС" нажмите кнопку 🔛 в поле "Класс средств".

5. При необходимости выберите СКЗИ из перечня средств защиты информации.

Примечание. Если не выбрано ни одно СКЗИ, то под действие правила попадает любое из них.

6. Нажмите кнопку "Сохранить".

На странице "Управление политиками обработки ЭП" отобразится созданная политика.

#### Для редактирования политики обработки ЭП:

- **1.** Откройте главное меню, выберите пункт "Политики проверки ЭП". Откроется страница "Управление политиками обработки ЭП".
- Выберите нужную политику и нажмите кнопку "Изменить".
   Откроется страница "Изменение политики обработки ЭП".
- 3. Внесите необходимые изменения и нажмите кнопку "Сохранить".

#### Для смены статуса политики обработки ЭП:

- Откройте главное меню, выберите пункт "Политики проверки ЭП". Откроется страница "Управление политиками обработки ЭП".
- 2. Выберите нужную политику и нажмите кнопку "Активировать" или "Деактивировать".
- 3. Подтвердите изменение активности выбранной политики, нажав кнопку "Да".

**Внимание!** При смене статуса политики выполняется перезагрузка всех сервисов (альтернативное решение — перезагрузка сервиса tccs.svs администратором).

Политика станет активной и начнет применяться после завершения перезагрузки. Ориентировочно процесс занимает около 1 минуты.

Рекомендуется изменять статус политики обработки ЭП не чаще одного раза в минуту.

#### Для удаления политики обработки ЭП:

- Откройте главное меню, выберите пункт "Политики проверки ЭП". Откроется страница "Управление политиками обработки ЭП".
- 2. Выберите нужную политику и нажмите кнопку "Удалить".
- 3. Подтвердите удаление выбранной политики, нажав кнопку "Да".

Примечание. Удалить активированную политику невозможно. Перед удалением смените статус политики, нажав кнопку "Деактивировать".

### Реестр СКЗИ

На Рис. 19 представлен вид страницы "Перечень средств защиты информации", предназначенной для управления перечнем средств защиты информации.

**Примечание.** Сроки действия СКЗИ вводятся и отображаются в локальном формате времени, выставленном на устройстве пользователя.

| 😑 🍪 JINN Server     |                       |        |                 |                    |
|---------------------|-----------------------|--------|-----------------|--------------------|
| 🕂 Добавить 🔗 Измен  | ить 🗙 Удалить         |        |                 |                    |
| Перечень средств за | циты информации       |        |                 |                    |
| PEF. HOMEP          | УСЛОВНОЕ НАИМЕНОВАНИЕ | ВЕНДОР | НАЧАЛО ДЕЙСТВИЯ | ОКОНЧАНИЕ ДЕЙСТВИЯ |
|                     |                       |        | :               | ×                  |

#### Рис. 19 Страница "Перечень средств защиты информации"

Страница "Перечень средств защиты информации" позволяет оператору:

- добавить СКЗИ;
- изменить или удалить из перечня СКЗИ;
- выполнять поиск СКЗИ по параметрам регистрационный номер, условное наименование, вендор, начало и окончание действия.

**Внимание!** При добавлении, удалении или изменении параметров СКЗИ выполняется перезагрузка всех сервисов. Изменения вступят в силу после завершения перезагрузки, ориентировочно процесс занимает около 1 минуты.

#### Для добавления СКЗИ в перечень средств защиты информации:

- 1. Откройте главное меню, выберите пункт "Реестр СКЗИ".
  - Откроется страница "Перечень средств защиты информации".

**2.** Нажмите кнопку "Добавить". Откроется страница "Создание СКЗИ" (см. Рис. 20).

| × |
|---|
|   |
|   |
|   |
|   |
|   |
|   |
|   |

#### Рис. 20 Страница "Создание СКЗИ"

3. Заполните поля на странице и нажмите кнопку "Сохранить".

#### Для редактирования параметров СКЗИ:

- Откройте главное меню, выберите пункт "Реестр СКЗИ".
   Откроется страница "Перечень средств защиты информации".
- 2. Выберите нужное СКЗИ и нажмите кнопку "Изменить".

Откроется страница "Изменение СКЗИ".

3. Внесите необходимые изменения и нажмите кнопку "Сохранить".

**Примечание.** Для оперативного внесения изменений в параметры СКЗИ, входящих в активную политику, необходимо изменить ее статус на "Отключена", затем вновь назначить активной (см. стр. 25).

#### Для удаления СКЗИ из перечня средств защиты информации:

- 1. Откройте главное меню, выберите пункт "Реестр СКЗИ".
  - Откроется страница "Перечень средств защиты информации".
- 2. Выберите нужное СКЗИ и нажмите кнопку "Удалить".
- 3. Подтвердите удаление выбранной политики, нажав кнопку "Да".

Примечание. СКЗИ будет удалено во всех политиках проверки ЭП.

### Проверка сертификата

На Рис. 21 представлен вид страницы "Проверка формата сертификата", предназначенной для проверки сертификата на соответствие требованиям к формату:

- проверка декодирования сертификата;
- проверка на наличие неизвестных путей/неверных значений (ANY\_BROKEN);
- проверка на удовлетворение правилам для разных типов собственников на основе приказа ФСБ России № 795 от 27 декабря 2011 г.

| = 🕼 JINN Server                                                                   |  |  |  |  |
|-----------------------------------------------------------------------------------|--|--|--|--|
| Проверка формата сертификата                                                      |  |  |  |  |
| Тип субъекта:                                                                     |  |  |  |  |
| <ul> <li>Внизвестен</li> <li>Физическое лицо</li> <li>Юридическое лицо</li> </ul> |  |  |  |  |
| Сертификат                                                                        |  |  |  |  |
| Выберите файл Файл не выбран                                                      |  |  |  |  |
| Проверить сертификат                                                              |  |  |  |  |

#### Рис. 21 Страница "Проверка формата сертификата"

#### Для проверки формата сертификата:

- Откройте главное меню, выберите пункт "Проверка сертификата". Откроется страница "Проверка формата сертификата".
- 2. Выберите тип субъекта.
- 3. Нажмите кнопку "Выберите файл".
  - На экране появится стандартный диалог выбора файла.
- 4. Укажите файл сертификата в формате DER для проверки.
- 5. Нажмите кнопку "Проверить сертификат".

На экране отобразится отчет о проверке формата сертификата.

### Общие настройки

На Рис. 22 представлен вид страницы "Общие настройки", предназначенной для оперативного изменения конфигурационного файла csm.conf сервера CAS-1.

Настройку конфигурационного файла должны производить специалисты с ролями "системный программист (администратор)" и/или "программист".

Описание параметров конфигурационного файла csm.conf приведено в [1].

| "asn1Al<br>"prefer            | <pre>lowAnyBroken": 1,<br/>redSignatureAlgorithm": "1.2.643.2.2.3",</pre>       |   |
|-------------------------------|---------------------------------------------------------------------------------|---|
| "calist<br>"caRegM<br>"notifi | <pre>kerresnseconds": 3000,<br/>anualDeny": 0,<br/>cation email": "@TO@",</pre> |   |
| "watche<br>{                  | dservice_tccs.admin_enable": [                                                  |   |
| \$,<br>{                      | "hostname": "172.17.135.22"                                                     |   |
| },<br>/                       | "port": 80                                                                      |   |
| ۲<br>۶,                       | "socket": ""                                                                    |   |
| {                             | "action": "/opt/tccs/etc/init.d/tccs.admin"                                     |   |
| {                             | "description": "Графический интерфейс подсистемы администрирования"             | ~ |

Рис. 22 Страница "Общие настройки"

## Сертификаты, используемые при проверке TSL

В общем случае цепочка сертификатов, используемых при проверке TSL, состоит из следующих сертификатов:

- сертификат автора подписи под TSL;
- сертификат УЦ (издателя сертификата автора подписи под TSL), выданного ГУЦ;
- сертификат ГУЦ.

## Сертификат автора подписи под TSL

Для регистрации сертификата автора подписи под TSL в кодировке DER оператору необходимо выполнить процедуры, приведенные ниже.

#### Для получения сертификата автора подписи под TSL:

1. Откройте список TSL в редакторе (Notepad++) и скопируйте фрагмент, заключенный внутри тега <X509Certificate> (см. Рис. 23).

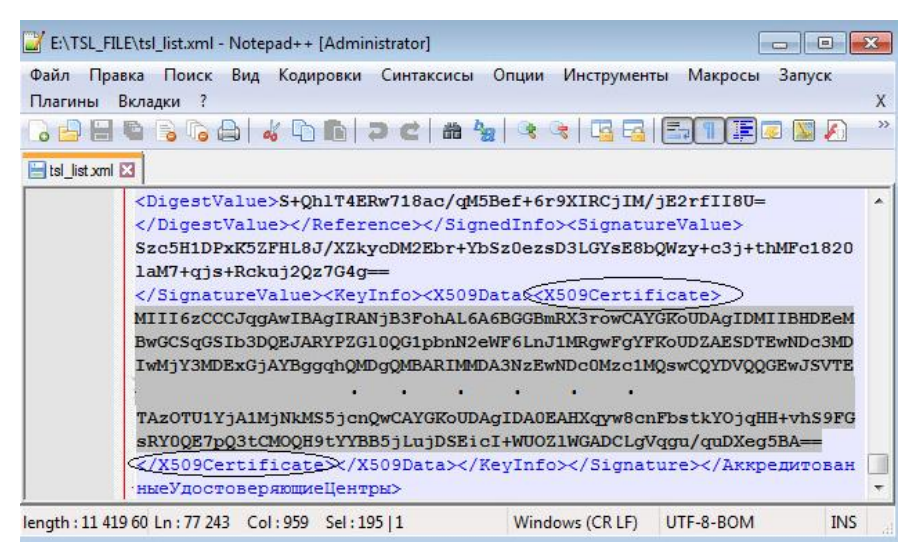

#### Рис. 23 Данные сертификата автора подписи под TSL

**2.** Сохраните скопированный фрагмент в файле с расширением ".cer" (например, под именем CertificateTSL.cer).

Полученный сертификат автора подписи под TSL сохранен в кодировке Base64. Для регистрации данного сертификата в Jinn-Server оператору необходимо преобразовать формат файла сертификата в кодировку DER.

## Для преобразования формата файла сертификата автора подписи под TSL:

- 1. Двойным щелчком мыши откройте файл сертификата автора подписи под TSL.
- Перейдите на вкладку "Состав" и нажмите кнопку "Копировать в файл". На экране появится окно мастера экспорта сертификатов.
- 3. Нажмите кнопку "Далее".

На экране появится окно выбора формата файла сертификата.

**4.** Выберите сохранение файла в кодировке DER (см. Рис. 24) и нажмите кнопку "Далее".

| Popi   | Сертификаты могут быть экспортированы в различных форматах.          |
|--------|----------------------------------------------------------------------|
| ļ      | Зыберите формат файла сертификата:                                   |
| $\leq$ | Файлы Х. 509 (.CER) в кодировке DER                                  |
|        | 💿 Файлы X.509 (.CER) в кодировке Base-64                             |
|        | 🔘 Стандарт Cryptographic Message Syntax - сертификаты PKCS #7 (.p7b) |
|        | Включить по возможности все сертификаты в путь сертификации          |
|        | 🔘 Файл обмена личной информацией - PKCS #12 (.PFX)                   |
|        | 🗌 Включить по возможности все сертификаты в путь сертификации        |
|        | 🗌 Удалить закрытый ключ после успешного экспорта                     |
|        | Экспортировать все расширенные свойства                              |
|        | 🔘 Хранилище сериализованных сертификатов (.SST)                      |
| Подр   | обнее о формате файлов сертификатов                                  |

Рис. 24 Выбор кодировки сохранения сертификата

- 5. Укажите место сохранения файла сертификата в кодировке DER.
- **6.** Нажмите кнопку "Далее" и затем кнопку "Готово", завершая работу мастера экспорта сертификатов.

После чего оператору необходимо зарегистрировать сертификат автора подписи под TSL (в кодировке DER) на странице "Издатели" (см. стр. 16) с указанием URL точек распространения CRL и затем вторично, на странице "Управление TSL" (см. стр. 22), без указания URL точек распространения CRL.

### Сертификат УЦ (издателя сертификата автора подписи под TSL)

Для регистрации сертификата УЦ (издателя сертификата автора подписи под TSL) оператору необходимо выполнить процедуру, приведенную ниже.

## Для получения сертификата УЦ (издателя сертификата автора подписи под TSL):

- 1. Двойным щелчком мыши откройте файл сертификата автора подписи под TSL.
- Перейдите на вкладку "Состав", выделите поле "Идентификатор ключа центра сертификатов" и зафиксируйте значение идентификатора ключа, как показано на Рис. 25.

| Поле                                                                                                    | Значение                                  |
|----------------------------------------------------------------------------------------------------|-------------------------------------------|
| Действителен по Субъект Открытый ключ Идентификатор ключа субъекта                                                                                                    | 30 апреля 2<br>Министерсті<br>ГОСТ Р 34.1 |
| 🛃 Идентификатор ключа центра сертификатов                                                                                                    | Идентифика                                |
| П злучшенный ключ                                                                                                    | подписыван                                |
|                                                                                                    | [1]Политика<br> }                         |
| Политики сертификата<br>∢ Ш<br>Пдентификатор ключа=29 b4 0d 88 f9 а8 1c c5 44<br>13 95 5b 05 23 d1<br>Поставцик сертификата:<br>Адрес каталога:<br>СN=Головной удостоверяющий центр<br>ИНН=007710474375<br>ОГРН=1047702026701<br>О=Минкомсвязь России<br>ОПОСТИВИИ ССЕРТИФИКАТА:<br>ОГРН=1047702026701<br>О=Минкомсвязь России | of 50 de 65 69                            |

#### Рис. 25 Просмотр свойств сертификата автора подписи под TSL

- **3.** Зайдите на портал уполномоченного федерального органа в области использования электронной подписи по адресу https://e-trust.gosuslugi.ru/#/portal/mainca.
- **4.** В перечне удостоверяющих центров найдите УЦ с соответствующим значением идентификатора ключа, как показано на Рис. 26.

| cpe, | аств ЭП:                                                                                                   |
|------|----------------------------------------------------------------------------------------------------|
|      |                                                                                                    |
| ва   | иц:                                                                                                    |
| гоГ  | Ιро УЦ 2.0                                                                                                 |
|      |                                                                                                    |
| ва,  | ул. Тверская, д. 7                                                                                         |
| ен   | ификатор ключа: 29B40D88F9A81CC544BF50DE656903955B0523D1                                                   |
| Сер  | тификаты ключа проверки ЭП:                                                                                |
|      | Кому выдан:                                                                                                |
|      | СN=Минкомсвязь России, О=Минкомсвязь России, STREET=ул. Тверская, д. 7, L=г. Москва, S=77 Москва, C=RU,    |
|      | ИНН=007710474375, ОГРН=1047702026701, E=dit@minsvyaz.ru                                                    |
|      | Kau an ann                                                                                                 |
|      | кем выдан:<br>СN=Бодовной удостоваляющий центр. ИНН=007710474375. ОГРН=1047702026701. О=Минкомсвязь России |
|      | STREET=125375 г. Москва, ул. Тверская, д. 7, L=Mockва, S=77 г. Москва, C=RU, E=dit@minsvyaz.ru             |
|      | Серийный номер:                                                                                            |
|      | 00A0D09861000000022A                                                                                       |
|      |                                                                                                    |
|      | Деиствует:<br>с 26.01.2018 во 26.01.2027                                                                   |
|      | 0.001.2010110.2010112.027                                                                                  |
|      | Отпечаток:                                                                                                 |
|      | 9BA648660733ED7A550BCEA03A20E14B8F25C99B                                                                   |
|      |                                                                                                    |
|      |                                                                                                    |
| \др  | еса публикации списков аннулированных сертификатов                                                         |
| ntti | p://company.rt.ru/cdp/vguc1_6.cri                                                                          |
| nttj | p://rostelecom.ru/cdp/vguc1_6.crl                                                                          |
|      |                                                                                                    |

#### Рис. 26 Сведения о сертификате УЦ

- **5.** Скачайте сертификат УЦ по ссылке на значении его отпечатка (хэш-кода), представленной на Рис. 26.
- **6.** Зарегистрируйте сертификат УЦ на странице "Издатели" (см. стр. 16) **с указанием** адресов публикации CRL (см. стр. 18) и затем вторично, на странице "Управление TSL", **без указания** адресов публикации CRL.

## Сертификат ГУЦ

Сертификат ГУЦ и адреса публикации CRL ГУЦ доступны на портале уполномоченного федерального органа в области использования электронной подписи по адресу — https://e-trust.gosuslugi.ru/#/portal/mainca.

#### Для регистрации сертификата ГУЦ:

 Скачайте сертификат ГУЦ по ссылке на значении его отпечатка (хэш-кода), представленной на рисункеРис. 27.

| АК "Г    | оловной удостоверяющий центр"                                                                          |  |
|----------|----------------------------------------------------------------------------------------------------|--|
| acc cpe  | цств ЭП:                                                                                               |  |
| 2        |                                                                                                    |  |
| едства ! | ИЦ:                                                                                                    |  |
| λK «Γο   | ловной УЦ»                                                                                             |  |
| pec:     |                                                                                                    |  |
| осква,   | ул. тверская, д. 7                                                                                     |  |
| Идент    | ификатор ключа: 8B983B891851E8EF9C0278B8EAC8D420B255C95D                                               |  |
| Cep      | тификаты ключа проверки ЭП:                                                                            |  |
|          | Кому выдан:                                                                                            |  |
|          | CN=Головной удостоверяющий центр, ИНН=007710474375, ОГРН=1047702026701, О=Минкомсвязь России,          |  |
|          | STREET=125375 г. Москва, ул. Тверская, д. 7, L=Москва, S=77 г. Москва, C=RU, E=dit@minsvyaz.ru         |  |
|          |                                                                                                    |  |
|          |                                                                                                    |  |
|          | сто-толовной удоствоерлющий центр, инт-ой-кала, отно-той-кала, с-ЛІ E-dit@minp.uar.u                   |  |
|          | STREET = 123273 T. MIOCKBA, YJ. TEEPICKAA, J. 1, E-MIOCKBA, S-77 T. MIOCKBA, C-RO, E-UIL@IIIIISVya2.10 |  |
|          | Серийный номер:                                                                                        |  |
|          | 34681E40CB41EF33A9A0B7C876929A29                                                                       |  |
|          |                                                                                                    |  |
|          |                                                                                                    |  |
|          | C 20.07.2012 R0 17.07.2027                                                                             |  |
|          | Отпечаток:                                                                                             |  |
|          | 8CAE88BBFD404A7A53630864F9033606E1DC45E2                                                               |  |
|          |                                                                                                    |  |
|          |                                                                                                    |  |
| Адр      | еса публикации списков аннулированных сертификатов                                                     |  |
| http     | p://rostelecom.ru/cdp/guc.crl                                                                          |  |
|          |                                                                                                    |  |
| http     | p://reestr-pki.ru/cdp/guc.crl                                                                          |  |
| -        |                                                                                                    |  |
| htt      | p://company.rt.ru/cdp/duc.cri                                                                          |  |

## Рис. 27 Ссылка для скачивания сертификата ГУЦ и адреса публикации CRL ГУЦ

**2.** Зарегистрируйте сертификат ГУЦ на странице "Издатели" (см. стр. 16) с указанием адресов публикации CRL (см. стр. 18) и затем вторично, на странице "Управление TSL", **без указания** адресов публикации CRL.

## Передача информации между компонентами CAS-1 и CAS-2

Одним из этапов проверки электронной подписи ПАК Jinn-Server является этап определения статуса сертификата автора подписи на момент проверки. Для решения этой задачи Федеральный закон № 63 "Об электронной подписи" предполагает использование реестров с отозванными сертификатами (списки отозванных сертификатов), актуальность и доступ к которым обязаны обеспечить аккредитованные УЦ. Технически реестры выполнены в виде информационных объектов доступа, расположенных в публичной сети интернет, противодействие возможным атакам из которой не может обеспечить используемый класс защищенности ни самого СКЗИ, ни среды его функционирования. Для решения этой задачи модуль, отвечающий за архивирование и сбор списков отозванных сертификатов, выполнен в виде двух компонентов, один из которых (CAS-2) расположен во внешнем сегменте сети и решает задачи сбора списков, а второй (CAS-1) предоставляет собранные списки сервисам проверки подписи и разбора конфликтов. Обмен информацией между компонентами выполняется в регламентные промежутки времени на отчуждаемом носителе, тем самым компоненты выполняют свои функции, но не имеют технической связи как возможного канала внешней атаки. Периодичность обмена зависит от общего регламента ИТ-системы и влияет только на степень актуальности списков отозванных сертификатов.

Обмен информацией между составными частями сервиса архивирования CRL (CAS) выполняет оператор ПАК. Перед тем как использовать отчуждаемый носитель, его необходимо инициализировать. Процедура инициализации состоит из создания на носителе пустого файла с расширением ".crl".

Внимание! Запрещается использовать ключевые носители (отчуждаемые носители с записанными ключами ЭП, сертификатами) для передачи информации между компонентами CAS-1 и CAS-2.

#### Регламент обмена информацией между CAS-1 и CAS-2:

 При подключении носителя в USB-порт компонента CAS-1 оператор должен отслеживать процесс использования носителя через консоль. Успешным результатом использования носителя в CAS-1 является вывод следующей информации на консоль:

| [       | time1            | ]        | Монтиро           | вание в           | нешнег  | о носил | еля  | вь     | пој | IHEHO |
|---------|------------------|----------|-------------------|-------------------|---------|---------|------|--------|-----|-------|
| [<br>но | time2<br>оситель | )<br>]   | Экспорт<br>Выполн | базы да<br>IEHO   | нных д. | ля CAS2 | 2 на | внешн  | ий  |       |
| [<br>да | time3<br>анных ( | ]<br>CA: | Импорт<br>51ВЫІ   | CRL/Del<br>ЮЛНЕНО | tасв    | нешнего | нос  | сителя | гв  | базу  |
| [       | time4            | ]        | Работа            | с внешн           | им нос  | ителем  | заве | эршена | L   |       |

 Далее оператор извлекает носитель из USB-порта, данная операция приводит к автоматическому размонтированию томов и сопровождается консольным сообщением вида:

[ time ] Внешний носитель успешно размонтирован

 Далее следует подключить отчуждаемый носитель в компонент CAS-2. Успешным результатом использования носителя будет вывод следующей информации на консоль:

| [       | time1            | ]        | Монтирование внешнего носителя ВЫПОЛНЕНО             |
|---------|------------------|----------|------------------------------------------------------|
| [<br>но | time2<br>осителн | ]<br>• • | Выгрузка CRL/Delta из CAS2 на внешний<br>. ВЫПОЛНЕНО |
| [       | time3            | ]        | Импорт базы данных CAS1 в CAS2 ВЫПОЛНЕНО             |
| [       | time4            | ]        | Работа с внешним носителем завершена                 |

- **4.** Извлечь носитель из USB-порта.
- После этого необходимо снова подключить отчуждаемый носитель в компонент CAS-1 и отслеживать процесс использования носителя через консоль.
- 6. Извлечь носитель из USB-порта.

На этом шаге процесс обмена информацией между компонентами закончен. На время перерыва между циклами обмена отчуждаемый носитель должен находиться в состоянии "доверенное хранение", не допускающем модификацию содержимого на носителе.

Внимание! В компонентах CAS-1, CAS-2 запрещено подключение и монтирование любых отчуждаемых носителей в ручном режиме (например, с помощью команды mount) в раздел /var/opt/tccs/cache файловой системы. Подобные действия приведут к некорректной работе системы.

### Разбор конфликтных ситуаций с использованием АРМ РКС

Для доступа к сервису разбора конфликтов оператору необходимо в адресной строке штатного браузера ввести имя хоста или IP-адрес APM PKC с указанием порта подключения — 8083:

#### http://имя хоста или IP-адрес APM PKC:8083

Графический интерфейс сервиса разбора конфликтов состоит из панели навигации с гиперссылками на страницы "Проверка ЭП" (загружается по умолчанию), "Процессы", "Общие настройки", "XSLT шаблон" и "Отчеты".

## Проверка ЭП

На Рис. 28 представлен вид страницы "Проверка ЭП", предназначенной для проверки подписанного документа или отсоединенной ЭП на указанный момент времени.

|                | Проверка ЭП      | Про <mark>ц</mark> ессы | Общие настр   | ойки  | XSLT ша     | блон  | Отчеты                    |
|----------------|------------------|-------------------------|---------------|-------|-------------|-------|---------------------------|
| Проверка ЭП    | под документ     | ом                      |               |       |             |       |                           |
| Документ с ЭП  | / Отсоединенн    | ая(ые) ЭП:              |               | Выбе  | ерите файл  | ]Файл | і <mark>не вы</mark> бран |
| Документ (треб | іуется для прове | рки отсоедин            | енной(ых) ЭП) | Выбе  | ерите файл  | ]Файл | і <mark>не вы</mark> бран |
| Момент времен  | ни, на который п | роизводится             | проверка ЭП:  | 19.09 | .2018 17:23 | :08   |                           |
| Обработать дан | ные Отменить     |                         |               |       |             |       |                           |

#### Рис. 28 Страница "Проверка ЭП"

#### Для проверки ЭП:

1. Нажмите кнопку "Выберите файл".

На экране появится стандартный диалог выбора файла.

- **2.** Выберите подписанный документ или отсоединенную ЭП, которые необходимо проверить (для отсоединенной ЭП дополнительно выбрать соответствующий документ).
- 3. Укажите дату (время) проверки и нажмите кнопку "Обработать данные".

Если выбранный файл с ЭП имеет корректный формат данных, появится форма, содержащая информацию об имени издателя и серийном номере сертификата автора подписи, а также блок, предназначенный для добавления дополнительных данных в случае необходимости, как показано на Рис. 29.

| Отсоединенная(ые) ЭП текстовое представление            |                                                                                                    |                                       |  |  |  |
|---------------------------------------------------------|----------------------------------------------------------------------------------------------------|---------------------------------------|--|--|--|
| Название:                                               | IKD (10)_Белослудце                                                                                                    | ева.pdf.sig                           |  |  |  |
| Тип:                                                    | application/octet-strea                                                                                                    | application/octet-stream              |  |  |  |
| Размер:                                                 | 29108 bytes                                                                                                    |                                       |  |  |  |
| Документ, необходимый для проверки отсоединенной(ых) ЭП |                                                                                                    |                                       |  |  |  |
| Название:                                               | IKD (10)_Белослудцева.pdf                                                                                                    |                                       |  |  |  |
| Тип:                                                    | application/pdf                                                                                                    |                                       |  |  |  |
| Размер:                                                 | 89160 bytes                                                                                                    |                                       |  |  |  |
| Момент време                                            | ни, на который про                                                                                                    | изводится проверка документа          |  |  |  |
| 06.02.2018 09:11:                                       | 39                                                                                                    |                                       |  |  |  |
|                                                         |                                                                                                    |                                       |  |  |  |
| Электронная п                                           | одпись [1]                                                                                                    |                                       |  |  |  |
| Имя издателя<br>сертификата<br>автора подписи:          | ателя СN=УЦ ЗАО "ПФ "СКБ Контур", О=ЗАО "ПФ "СКБ Контур", ОU=Удостоверяющий<br>иката центр, STREET=Пр. Космонавтов д. 56, L=Eкатеринбург, ST=66 Свердловская<br>юдписи: область, C=RU, INN=006663003127, OGRN=1026605606620, MAIL=ca@skbkontur.ru |                                       |  |  |  |
| Серийный<br>номер<br>сертификата<br>автора подписи:     | 23313348963761678                                                                                                    | 1571325435654867520138                |  |  |  |
|                                                         | дополните                                                                                                    | тьные загружаемые данные [ свернуть ] |  |  |  |
| CRL/deltaCRL (DE                                        | ER/PEM):                                                                                                    | Выберите файл Файл не выбран          |  |  |  |
| Сертификат авто                                         | ра ЭП (DER/PEM):                                                                                                    | Выберите файл Файл не выбран          |  |  |  |
| Сертификат изда                                         | ателя (DER/PEM):                                                                                                    | Выберите файл Файл не выбран          |  |  |  |
| Сертификат авто                                         | pa CRL (DER/PEM):                                                                                                    | Выберите файл Файл не выбран          |  |  |  |
| CRL_ALLOW_PE                                            | RIOD:                                                                                                    |                                       |  |  |  |
| Проверить документ                                      |                                                                                                    |                                       |  |  |  |

#### Рис. 29 Форма дополнительной информации об ЭП

4. Нажмите кнопку "Проверить документ".

На экране появятся результаты проверки ЭП, как показано на Рис. 30.

| Результаты прове              | оки                            |                                                                                                    |
|-------------------------------|--------------------------------|----------------------------------------------------------------------------------------------------|
| Итоговый результат: действи   | тельна                         |                                                                                                    |
| Дата формирования отчета: 2   | 2.9.2018 14:7:2 UTC            |                                                                                                    |
| Дата на которую проведена п   | роверка: 22.9.2018 10:57:30    | UTC                                                                                                    |
| XSLT:                         |                                |                                                                                                    |
| Подпись 1                     |                                |                                                                                                    |
| Результат проверки: действит  | тельна                         |                                                                                                    |
| Дата формирования подписи     | (задана автором):              |                                                                                                    |
| Дата формирования подписи     | (зафиксирована TSA): 25.7.     | 2018 8:36:37.906 UTC                                                                                                    |
| Сертификат автора подпис      | и:                             |                                                                                                    |
| Владелец: unstructuredName =  | = <u>MSKS235</u> OGRN = 110774 | 6943347 INN = $007710878000$                                                                                                    |
| Издатель: OGRN = 10277070.    | 13806  INN = 007707314029      |                                                                                                    |
| EmailAddress = support@e-ma   | pskva.ru                       |                                                                                                    |
| Серийный номер: 959292962     | 064407186029977693277592       | 83973                                                                                                    |
| Период действия: 9.12.2017 7  | :21:52 UTC - 9.3.2019 7:31:5   | 52 UTC                                                                                                    |
| Base64 колированное значени   | He:MIII1zCCCEagAwIBAgIOSC      | <b>TPdx</b> UAd7PnEbPcOsdXBTAIBgYq                                                                                                    |
| Сертификат издателя:          |                                |                                                                                                    |
| Владелец: OGRN = 10277070     | 13806 INN = 007707314029       | 1                                                                                                    |
| EmailAddress = support@e-ma   | oskva.ru                       |                                                                                                    |
| Издатель: EmailAddress = dit( | @minsvvaz.ru CountryName       | = RU StateOrProvinceName = 7                                                                                                    |
| Серийный номер: 115196899     | 3004183139385510               |                                                                                                    |
| Период действия: 10.3.2017 1  | 2:36:13 UTC - 10.3.2027 12:    | 36:13 UTC                                                                                                    |
| Base64-кодированное значени   | e: MIIHHTCCBsvgAwIBAgILA       | PWXT8AAAAAAKYwCAYGKoUDAgID                                                                                                    |
| Списки отозванных сертиф      | икатов:                        | 1997) - 1997) - 1997) - 1997) - 1997) - 1997) - 1997)<br>1997) - 1997) - 1997) - 1997) - 1997) - 1997) - 1997) - 1997) - 1997) - 1997) - 1997) - 1997) - 1997) - 1997) - |
| Издатель: OGRN = 10277070     | 13806 INN = $007707314029$     |                                                                                                    |
| EmailAddress = support@e-ma   | skva.ru                        |                                                                                                    |
| Лата выпуска: 21 9 2018 4.50  | 0 UTC                          |                                                                                                    |
| Лата очерелного обновления:   | 21.9.2018 16:10:0 UTC          |                                                                                                    |
| Серийный номер (для регуля    | оных СОС): 1722                |                                                                                                    |
| Номер базового СОС (для обл   | новлений - deltaCRL)           |                                                                                                    |
| Base64-колированное значени   | ie:                            |                                                                                                    |
| MIMDmZQwgwOZQAIBATAKBagah     | MHAQEDAjCCAVcxGDAWBgUghO       | NkARINMTAyNzcwNzAxMzowNiEaM                                                                                                    |
| Комментарии:                  |                                | an ann an an an 1976 ann Chailtean ann an 2011 - 1777.<br>T                                                                                                    |
|                               |                                | Deputy Vel T web                                                                                                    |
| TIONYUNTE AIVIL OTVET         | получить птис отчет            | получить АБСТ шаолон                                                                                                    |

#### Рис. 30 Результаты проверки ЭП

Для формирования отчета о результатах проверки ЭП нажмите соответствующую кнопку — "Получить XML отчет", "Получить HTML отчет" и "Получить XSLT шаблон".

## Мониторинг процессов АРМ РКС

На Рис. 31 представлен вид страницы "Процессы", показывающей основные показатели мониторинга процессов АРМ РКС — название, сервер, сокет и состояние. Оператору следует контролировать показатель процесса "Состояние" в режиме "ЗАПУЩЕН", а при переходе процесса в состояние "ОСТАНОВЛЕН" привлекать иных специалистов с ролями "системный программист (администратор)" и/или "программист" для устранения нештатной ситуации и запуска остановленного процесса.

| Процессы АРМ РКС |                                                    |  |  |  |  |
|------------------|----------------------------------------------------|--|--|--|--|
|                  |                                                    |  |  |  |  |
| Процесс [ 0 ]    |                                                    |  |  |  |  |
| Название:        | Сервис КриптоПро СSP                               |  |  |  |  |
| Сервер:          | 172.17.48.11                                       |  |  |  |  |
| Сокет:           | /var/opt/cprocsp/tmp/.cryptsrv                     |  |  |  |  |
| Состояние:       | ЗАПУЩЕН                                            |  |  |  |  |
|                  |                                                    |  |  |  |  |
| Процесс [ 1 ]    |                                                    |  |  |  |  |
| Название:        | WEB-сервис                                         |  |  |  |  |
| Сервер:          | 172.17.48.11                                       |  |  |  |  |
| Порт:            | 8080                                               |  |  |  |  |
| Состояние:       | ЗАПУЩЕН                                            |  |  |  |  |
|                  |                                                    |  |  |  |  |
| Процесс [ 2 ]    |                                                    |  |  |  |  |
| Название:        | Прикладной сервис АРМ Разбора Конфликтных Ситуаций |  |  |  |  |
| Сервер:          | 172.17.48.11                                       |  |  |  |  |
| Сокет:           | /var/opt/tccs/run/tccs.csa                         |  |  |  |  |
| Состояние:       | ЗАПУЩЕН                                            |  |  |  |  |

#### Рис. 31 Страница "Процессы"

## Настройка конфигурации АРМ РКС

На Рис. 32 представлен вид страницы "Общие настройки", предназначенной для оперативного изменения конфигурационного файла csm.conf APM PKC.

Настройку конфигурационного файла должны производить специалисты с ролями "системный программист (администратор)" и/или "программист".

Описание параметров конфигурационного файла csm.conf приведено в [1].

Оператору необходимо контролировать, что в поле crl\_daemon\_network указано имя хоста или IP-адрес того сервера CAS-1, от которого APM PKC получает данные о сертификатах УЦ и CRL в процессе разбора конфликтов при проверках ЭП.

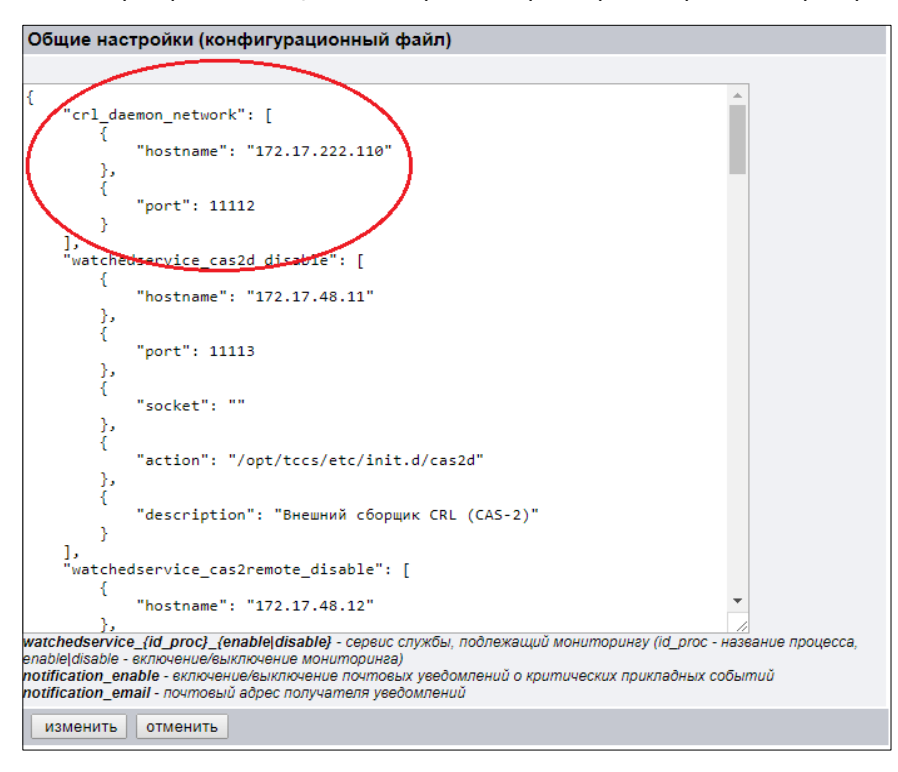

Рис. 32 Страница "Общие настройки"

## XSLT-шаблон

На Рис. 33 представлен вид страницы "XSLT шаблон", предназначенной для задания шаблона формирования отчетов о результатах проверки ЭП.

Оператор имеет возможность получить и загрузить XSLT-шаблон формирования отчетов нажатием на соответствующие кнопки.

| XSLT шаблон (пред                                                                                                    | назначен для                                                     | преобразования Х                                                                     | ML отчетов)                                     | получить   |          |
|----------------------------------------------------------------------------------------------------|------------------------------------------------------------------|--------------------------------------------------------------------------------------|-------------------------------------------------|------------|----------|
|                                                                                                    |                                                                  |                                                                                      |                                                 |            |          |
| xml version="1.0"</td <td>encoding="utf</td> <td>-8"?&gt;</td> <td></td> <td></td> <td>-</td>                                                 | encoding="utf                                                    | -8"?>                                                                                |                                                 |            | -        |
| <xsl:stylesheet td="" vers<=""><td>ion="1.0"</td><td></td><td></td><td></td><td></td></xsl:stylesheet>                                        | ion="1.0"                                                        |                                                                                      |                                                 |            |          |
| xmlns:xsl="h                                                                                                    | ttp://www.w3.                                                    | org/1999/XSL/Transfo                                                                 | rm"                                             |            |          |
| xmlns:xht="h                                                                                                    | ttp://www.w3.0                                                   | org/1999/xhtml"                                                                      |                                                 |            |          |
| xmlns:tccs="                                                                                                    | http://www.ro                                                    | skazna.ru/eb/sign/ty                                                                 | pes/sgv"                                        |            |          |
| xmlns:cst="h                                                                                                    | ttp://www.ros                                                    | kazna.ru/eb/sign/typ                                                                 | es/cryptoserv                                   | er"        |          |
| xmlns:csa="h                                                                                                    | ttp://www.ros                                                    | kazna.ru/eb/sign/typ                                                                 | es/armrks"                                      |            |          |
| >                                                                                                    |                                                                  |                                                                                      |                                                 |            |          |
| <xsl:output encodin<="" method="&lt;/td&gt;&lt;td&gt;html" td=""><td>g="UTF-8" indent="ye</td><td>s"/&gt;</td><td></td><td></td></xsl:output> | g="UTF-8" indent="ye                                             | s"/>                                                                                 |                                                 |            |          |
| <xsl:template match="&lt;/td"><td>"/"&gt;</td><td></td><td></td><td></td><td></td></xsl:template>                                             | "/">                                                             |                                                                                      |                                                 |            |          |
| <html></html>                                                                                                    |                                                                  |                                                                                      |                                                 |            |          |
| <head><title< td=""><td>&gt;OTMeT</td></title<><td>&gt;</td><td></td><td></td><td></td></head>                                                | >OTMeT                                                           | >                                                                                    |                                                 |            |          |
| <meta charse<="" td=""/> <td>t="utf-8"/&gt;<!--</td--><td>head&gt;</td><td></td><td></td><td></td></td>                                       | t="utf-8"/> </td <td>head&gt;</td> <td></td> <td></td> <td></td> | head>                                                                                |                                                 |            |          |
| <body><h2>Pe</h2></body>                                                                                                    | зультаты пров                                                    | ерки                                                                                 |                                                 |            |          |
| <div align="&lt;/td&gt;&lt;td&gt;left"></div>                                                                                                 |                                                                  |                                                                                      |                                                 |            |          |
| <xsl:apply-t< td=""><td>emplates/&gt;</td><td></td><td></td><td></td><td></td></xsl:apply-t<>                                                 | emplates/>                                                       |                                                                                      |                                                 |            |          |
|                                                                                                    |                                                                  |                                                                                      |                                                 |            |          |
| <td>1&gt;</td> <td></td> <td></td> <td></td> <td></td>                                                                                        | 1>                                                               |                                                                                      |                                                 |            |          |
|                                                                                                    |                                                                  |                                                                                      |                                                 |            |          |
| <xsl:template match="&lt;/td"><td>"//tccs:Servi</td><td>ceFaultInfo"&gt;</td><td></td><td></td><td></td></xsl:template>                       | "//tccs:Servi                                                    | ceFaultInfo">                                                                        |                                                 |            |          |
| <h3>Обработк</h3>                                                                                                    | а данных заве                                                    | ршилась с ошибкой <td>3&gt;</td> <td></td> <td></td>                                 | 3>                                              |            |          |
|                                                                                                    |                                                                  |                                                                                      |                                                 |            |          |
| Описание: <s< td=""><td>pan style="co</td><td>lor:#ff0000"&gt;<xsl:va< td=""><td>lue-of</td><td></td><td></td></xsl:va<></td></s<>            | pan style="co                                                    | lor:#ff0000"> <xsl:va< td=""><td>lue-of</td><td></td><td></td></xsl:va<>             | lue-of                                          |            |          |
| select="tccs:comment                                                                                                    | "/><br><td>/&gt;</td> <td></td> <td></td> <td></td>              | />                                                                                   |                                                 |            |          |
| Тип ошибки:                                                                                                    | <span style="&lt;/td&gt;&lt;td&gt;color:#ff0000"></span>         |                                                                                      |                                                 |            |          |
| <xsl< td=""><td>:call-template</td><td>e name="t_EN2RU"&gt;<xs< td=""><td>l:with-param</td><td>name="msg"</td><td></td></xs<></td></xsl<>     | :call-template                                                   | e name="t_EN2RU"> <xs< td=""><td>l:with-param</td><td>name="msg"</td><td></td></xs<> | l:with-param                                    | name="msg" |          |
| select="tccs:type"/>                                                                                                    | <td>mplate&gt;</td> <td></td> <td></td> <td></td>                | mplate>                                                                              |                                                 |            |          |
| <br>                                                                                                    |                                                                  |                                                                                      |                                                 |            |          |
|                                                                                                    |                                                                  |                                                                                      |                                                 |            |          |
|                                                                                                    |                                                                  |                                                                                      |                                                 |            |          |
| <xsl:template name="&lt;/td&gt;&lt;td&gt;t EN2RU"></xsl:template>                                                                             |                                                                  |                                                                                      |                                                 |            |          |
| <xsl:param n<="" td=""><td>ame="msg"/&gt;</td><td></td><td></td><td></td><td></td></xsl:param>                                                | ame="msg"/>                                                      |                                                                                      |                                                 |            |          |
| <xsl:choose></xsl:choose>                                                                                                    |                                                                  |                                                                                      |                                                 |            |          |
| <xs1< td=""><td>:when test="\$</td><td>msg='internalError'"</td><td>&gt;внутренняя</td><td></td><td></td></xs1<>                              | :when test="\$                                                   | msg='internalError'"                                                                 | >внутренняя                                     |            |          |
| ошибка                                                                                                    |                                                                  | 0                                                                                    | 2 · P · · · · · · · · ·                         |            | <b>T</b> |
| <xsl< td=""><td>:when test="\$</td><td>msg='invalid'"&gt;недей</td><td>ствительна<!--х</td--><td>sl:when&gt;</td><td></td></td></xsl<>        | :when test="\$                                                   | msg='invalid'">недей                                                                 | ствительна х</td <td>sl:when&gt;</td> <td></td> | sl:when>   |          |
|                                                                                                    |                                                                  | U THERE                                                                              |                                                 |            |          |
|                                                                                                    | ыборите файр                                                     | Файл на выбран                                                                       | 2250/2471                                       | OTHOUHT    |          |
| HOBBIN VOLL MSOUNH DE                                                                                                    | ысерите фаил                                                     | Фаил не выоран                                                                       | загрузить                                       | отменить   |          |

Рис. 33 Страница "XSLT шаблон"

## Отчеты АРМ РКС

На Рис. 34 представлен вид страницы "Отчеты", предназначенной для формирования списка отчетов АРМ РКС о результатах проверки ЭП за указанный период.

| ХМL, НТМL отчеты проверок ЭП под документами |                                                                                             |  |  |  |
|----------------------------------------------|---------------------------------------------------------------------------------------------|--|--|--|
| Дата создания отчета:                        | ЭА ВЕСЬ ПЕРИОД                                                                              |  |  |  |
|                                              | <ul> <li>ОТ: 1 ▼ января ▼ 2018 ▼ ДО: 1 ▼ января ▼ 2018 ▼</li> <li>За один день ▼</li> </ul> |  |  |  |
| показать отменит                             | ь                                                                                           |  |  |  |

#### Рис. 34 Страница "Отчеты"

#### Для формирования списка отчетов:

- 1. Укажите временной интервал с помощью переключателя и значений из выпадающего списка.
- 2. Нажмите кнопку "показать".

На экране отобразится список отчетов (см. Рис. 35).

| Список отчетов, содержащих результаты проверки ЭП под документом |                  |                           |         |         |  |
|------------------------------------------------------------------|------------------|---------------------------|---------|---------|--|
| 1                                                                | 06.02.2018 13:05 | signature_txt             | открыть | удалить |  |
| 2                                                                | 06.02.2018 12:55 | IKD10Белослудцева_pdf_sig | открыть | удалить |  |
| 3                                                                | 06.02.2018 12:54 | IKD10Белослудцева_pdf_sig | открыть | удалить |  |
| 4                                                                | 06.02.2018 12:33 | IKD10Белослудцева_pdf_sig | открыть | удалить |  |

#### Рис. 35 Список отчетов, содержащих результаты проверки ЭП

Список представляет полный перечень проверок ЭП, осуществлявшихся в АРМ РКС за указанный период времени, и позволяет просмотреть или удалить отчеты по ссылкам "открыть" и "удалить" соответственно.

## Глава 4 Сообщения ПАК Jinn-Server

Компоненты ПАК Jinn-Server содержат в своем составе специальные модули, обеспечивающие мониторинг процессов (сервисов) и автоматический перезапуск в случае прерывания их работы. Оповещение обслуживающего персонала осуществляется по электронной почте на указанные в конфигурации адреса по факту следующих событий:

- процесс не запущен (прерван);
- произведена попытка запустить процесс автоматически;
- результат процедуры автоматического перезапуска.

Настройка конфигурации мониторинга процессов выполняется обслуживающим персоналом с ролью "программист" и описана в документе [**2**].

## Документация

- **1.** Программно-аппаратный комплекс квалифицированной электронной подписи Jinn-Server. Версия 1.3. Руководство администратора.
- **2.** Программно-аппаратный комплекс квалифицированной электронной подписи Jinn-Server. Версия 1.3. Руководство программиста.